# EXHIBITOR USER GUIDE

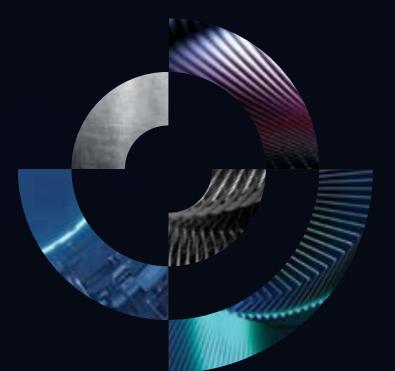

### SAUDIFOOD MANUFACTURING سعودي فود للتصنيع

This document outlines the various features and functionalities of the Exhibitor Portal. The document is for internal circulation and Exhibitor training purposes only.

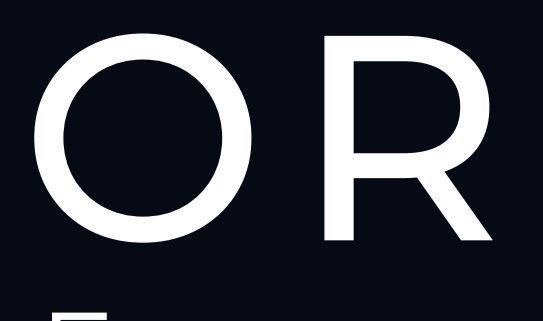

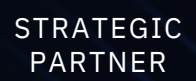

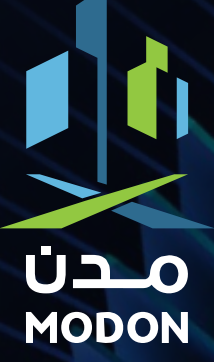

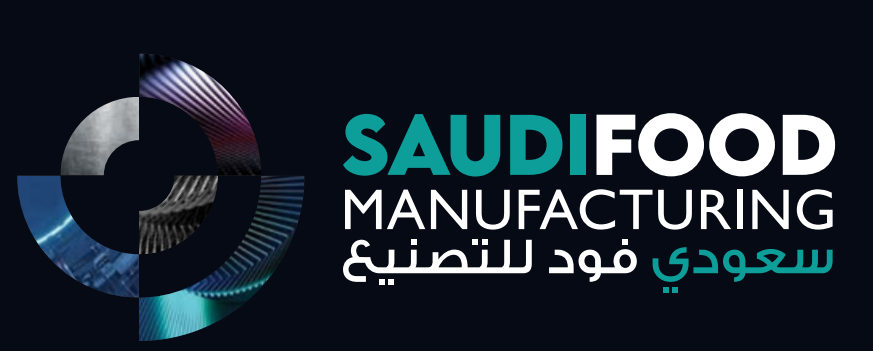

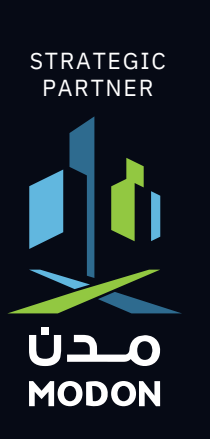

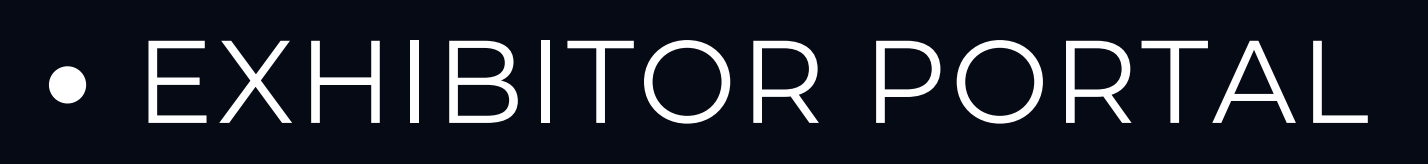

- BADGING PORTAL
- LEAD CAPTURE TOOL
- MEETINGS PROGRAMME

This document outlines the various features and functionalities of the Exhibitor Portal The document is for internal circulation and Exhibitor training purposes only.

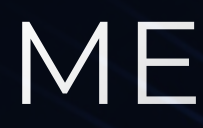

# CREATING LOGIN CREDENTIALS (FIRST TIME LOGIN)

### STEP 1

Please use the login details shared via email. Kindly note: the Username is not editable and cannot be changed.

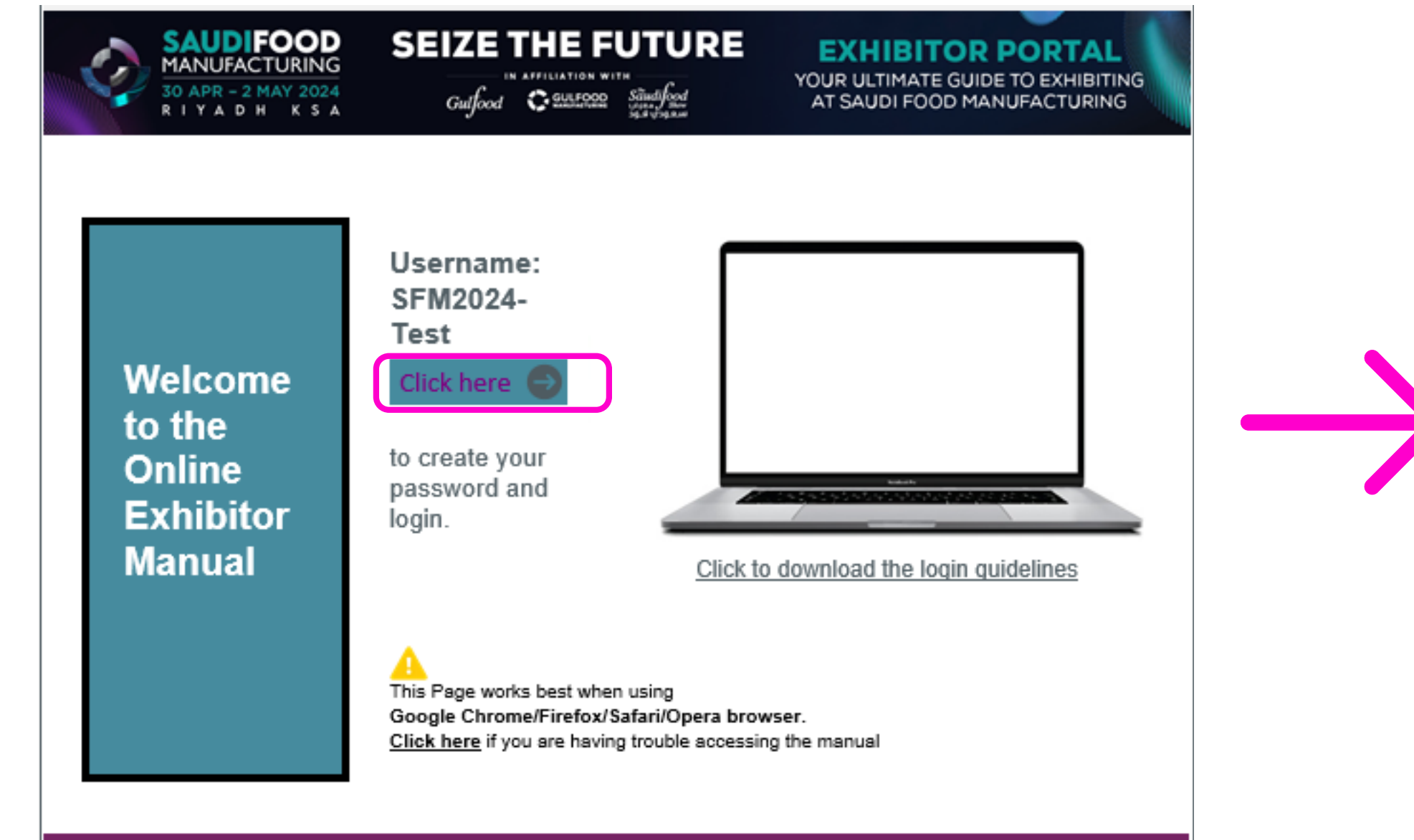

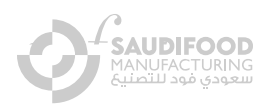

### STEP 2

### Create your password by clicking on the link sent to your email.

This page works best when using Google Chrome/ Firefox/Safari/Opera browser.

| Create your password             |
|----------------------------------|
| Please remember your USERNAME    |
| SFM2024-Test                     |
| Password                         |
| Confirm Password                 |
| At least 8 character long        |
| At least One lowercase character |
| At least One uppercase character |
| At least One Number              |
| At least One symbol              |
| Exhibitor Dashboard Login        |
|                                  |

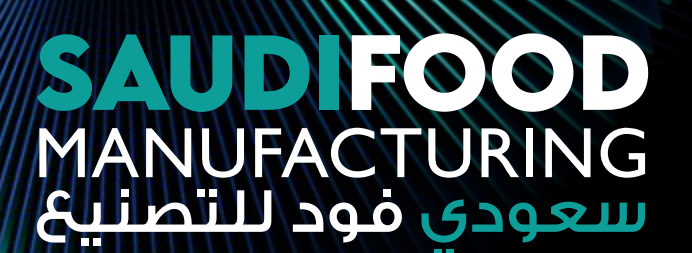

### STEP 3

### Login using the USERNAME shared on the email and password that you have created

This page works best when using Google Chrome/ Firefox/Safari/Opera browser.

### **EXHIBITOR LOGIN**

Please enter the USERNAME provided in the Welcome Email

| User Name     |                  |
|---------------|------------------|
| Password      | ٢                |
| 🗆 Remember Me | Forgot Password? |
| Exhibi        | tor Login        |

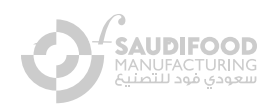

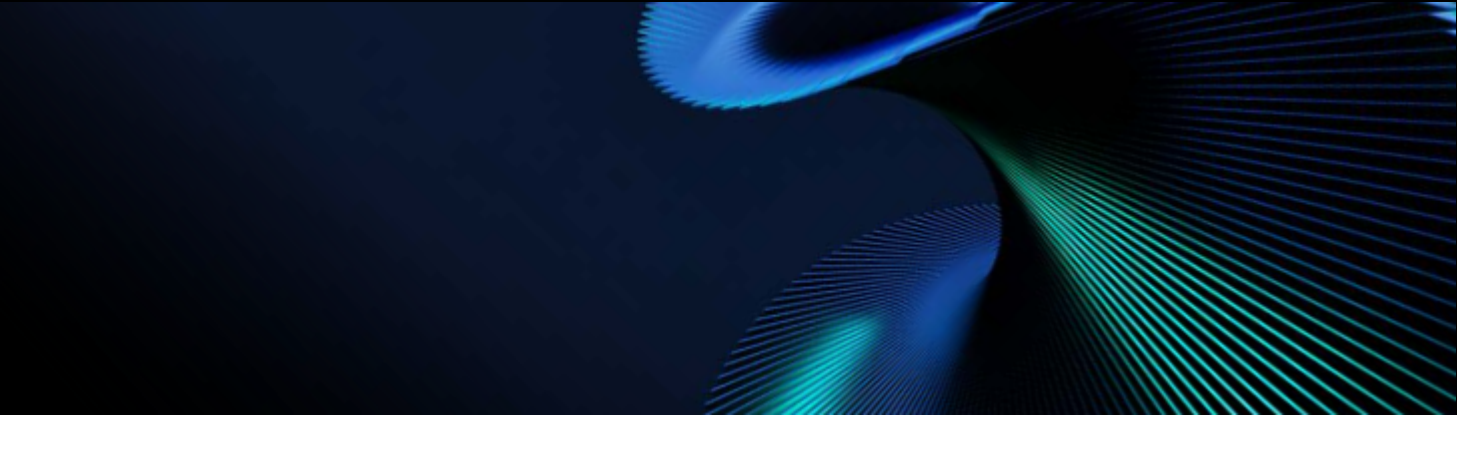

# KNOW YOUR PORTAL

Once you login to our Exhibitor manual will be able to see the Dashboard

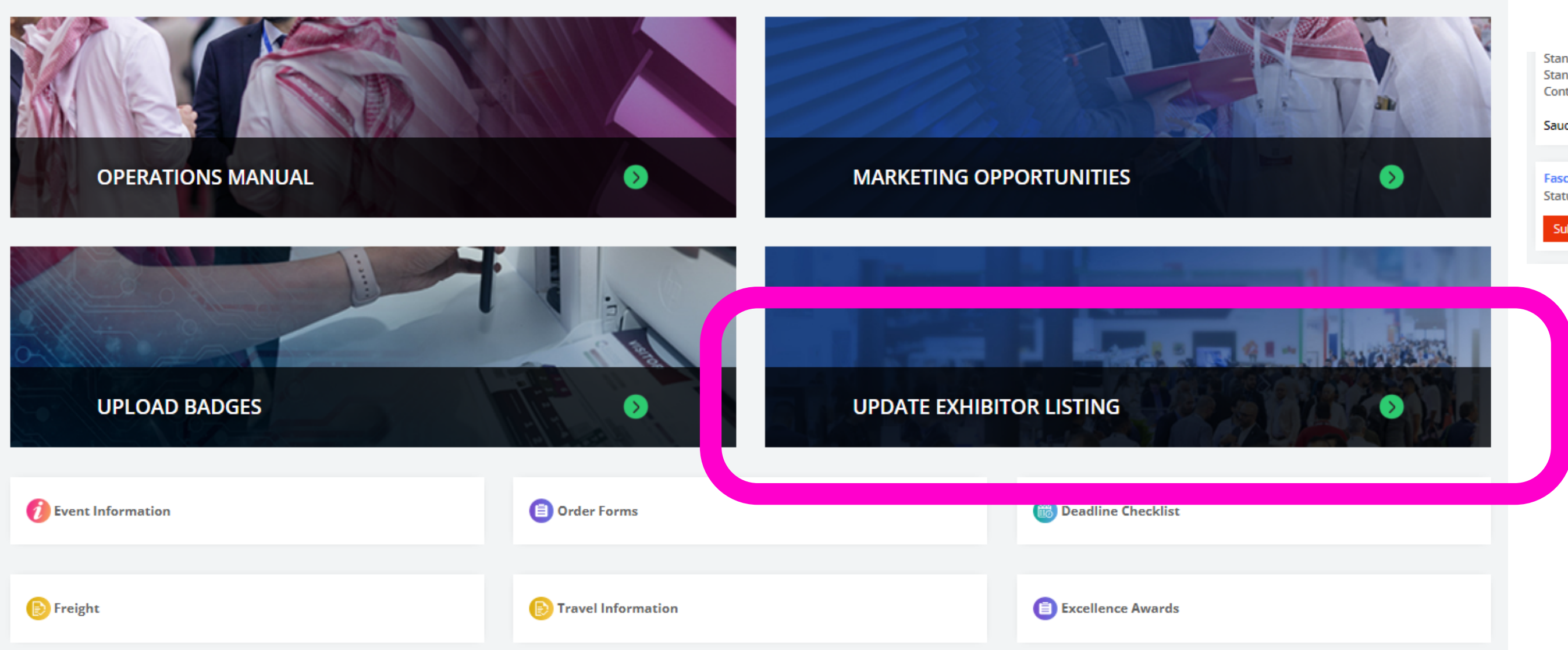

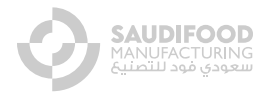

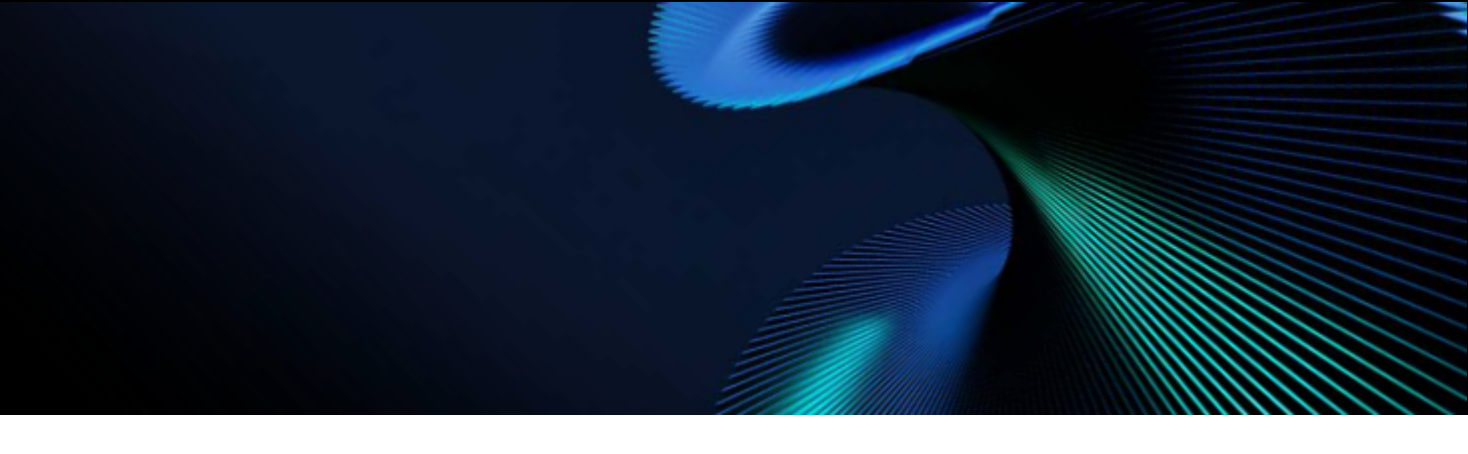

Stand Type - Shell Scheme Stand Size - 5.00 X 12.00 meters Contractual Sq.m - 60.00

Saudi Food Manufacturing 2024

Fascia Name Board Status Status: Not Submitted

Submit Now

# Online Exhibitor Listing

It is mandatory to complete the Online Exhibitor Listing in order to gain access to the all other sections of the portal. Information provided in this section will be used on various online platforms to promote your participation.

| EXHIBITOR LISTING FORM                          |                                                                                                    |
|-------------------------------------------------|----------------------------------------------------------------------------------------------------|
|                                                 |                                                                                                    |
| Company Name *                                  | TECHNIC HIM IN MULLC                                                                                                    |
| Hall                                            | Hall 2                                                                                                    |
| Stand                                           |                                                                                                    |
|                                                 | This is your stand number as per your contract with<br>dmg events, for inquiries please contact<br>operations@saudifoodmanufacturing.com . |
| Country *                                       | United Arab Emirates                                                                                                    |
| Telephone *                                     | +971 V Area code Phone Number                                                                                                    |
| Website *                                       |                                                                                                    |
| Company Logo: *                                 | Upload Logo                                                                                                    |
|                                                 | No file selected                                                                                                    |
|                                                 | Minimum logo dimensions: 150px X 150px<br>Maximum file size: 5MB   File type: PNG or JPEG                                                  |
| Company Profile *                               |                                                                                                    |
|                                                 | Characters Count: 500                                                                                                    |
| Company Profile For Printed Show<br>Catalogue * |                                                                                                    |
|                                                 | Words Count: 50                                                                                                    |
| City                                            | Dubai                                                                                                    |
| I Would Like To Be Listed As: *                 | O Manufacturer                                                                                                    |
|                                                 |                                                                                                    |
|                                                 | O Looking For A Distributor                                                                                                    |
|                                                 | O None Of The Above                                                                                                    |
| Facebook Profile Link                           | [                                                                                                    |

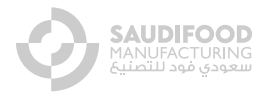

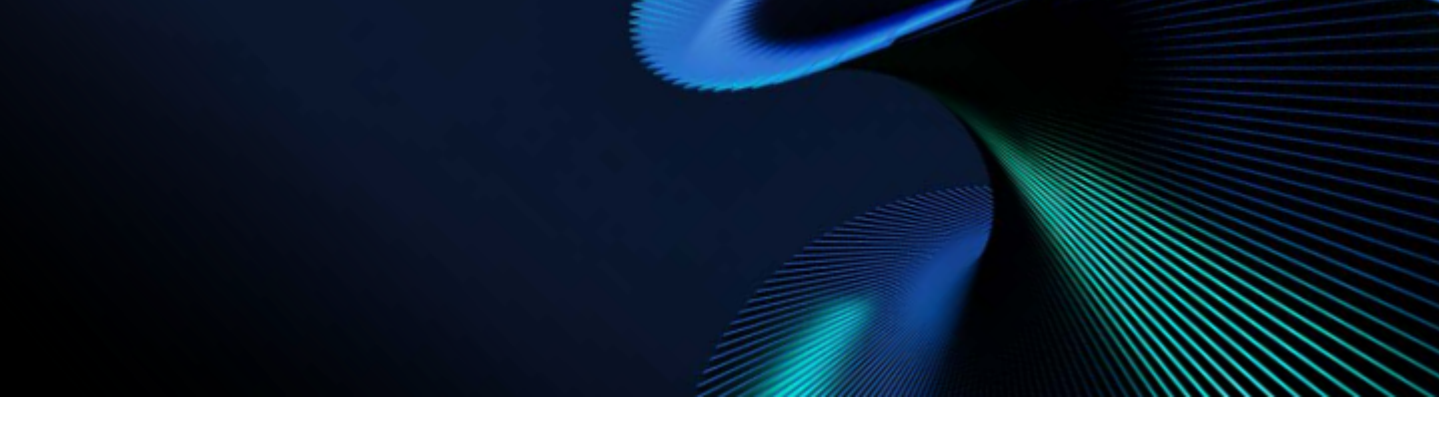

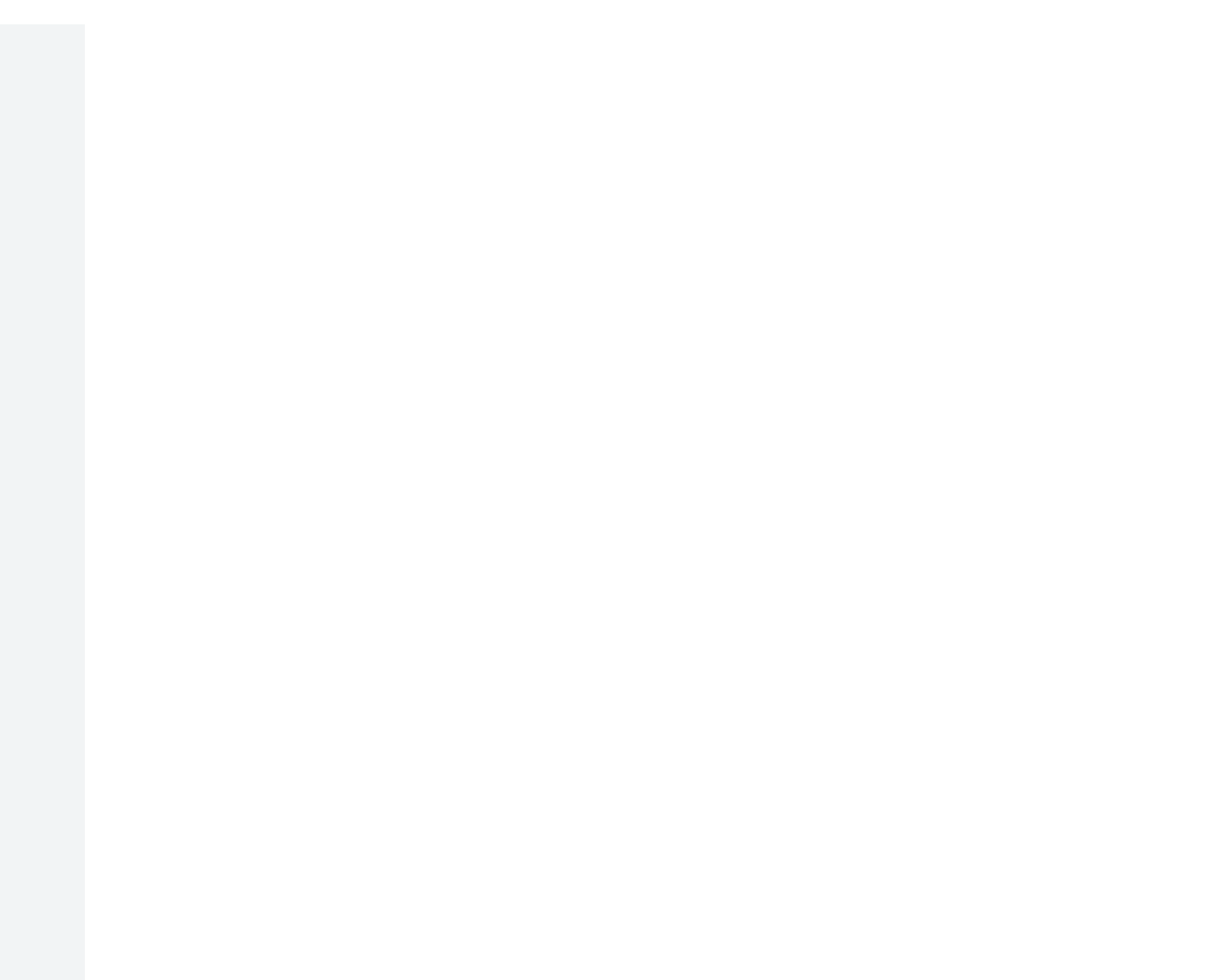

# TAG PRODUCTS / SERVICES

Select a list of products that your company offers. This information will help your company connect with relevant buyers at the show, so please <u>only select products that you provide</u>.

| ase select the product categories which                     | apply to your company.                                                   |                                               |
|-------------------------------------------------------------|--------------------------------------------------------------------------|-----------------------------------------------|
| Ingredients                                                 | Processing                                                               | Packaging Equipment, Containers &<br>Supplies |
| Supply Chain Solutions                                      | Sutomation & Control                                                     |                                               |
| RODUCT SUB-SECTOR LIST :                                    |                                                                          |                                               |
| Ingredients                                                 |                                                                          |                                               |
| Additives                                                   | Health & Nutrition                                                       |                                               |
| Packaging Equipment, Containers & S                         | upplies                                                                  |                                               |
| Filling & Sealing                                           | Inspecting & Checking                                                    | Weighing Technology                           |
| Denesting Machines                                          | Packaging Materials                                                      | Printing & Labelling                          |
| Packaging                                                   |                                                                          |                                               |
| Automation & Control                                        |                                                                          |                                               |
| Auto ID/ Data Capture                                       | Automatic Controls                                                       | Automatic Guided Vehicles ( AGVS)             |
| Automation Systems                                          | Computer Hardware                                                        | Computer Integrated<br>Manufacturing          |
| Control & Instrumentation                                   | Identification Systems (RFID Etc)                                        | Image Recognition And Processing              |
| Industrial Internet Of Things<br>(IIOTX) / Smart Appliances | IT Contractors/Services                                                  | Operational Control Systems                   |
| Robots/Robotics                                             | Technology - Supply Chain<br>Management, Management<br>Execution Systems |                                               |
| RODUCT CATEGORY LIST :                                      |                                                                          |                                               |
| Ingredients > Additives                                     |                                                                          |                                               |
| Amino Acids / Derivatives                                   | Antioxidants                                                             | Aromas                                        |
| Bakery Ingredients/Fillings/Mixes                           | Chocolate/Cocoa                                                          | Colorants/Colouring Products                  |
| Concentrates/Fruit And Veg                                  | Cultures/Fermentation Starters                                           | Dairy, Eggs & Egg Replacers                   |
| Emulsifiers                                                 | Emulsifying Salts                                                        | Encapsulated Ingredients                      |
| Enzyme Preparations                                         | Enzymes                                                                  | Fat Replacers                                 |
| Fats & Oils                                                 | Fatty Acids                                                              | Fiber Dietary                                 |
| Fiber, Cellulose & Others                                   | Firming Agents                                                           | Fish Powder And Extracts                      |
| Elavor Enhancers                                            | Flavors                                                                  | Flour                                         |

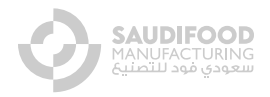

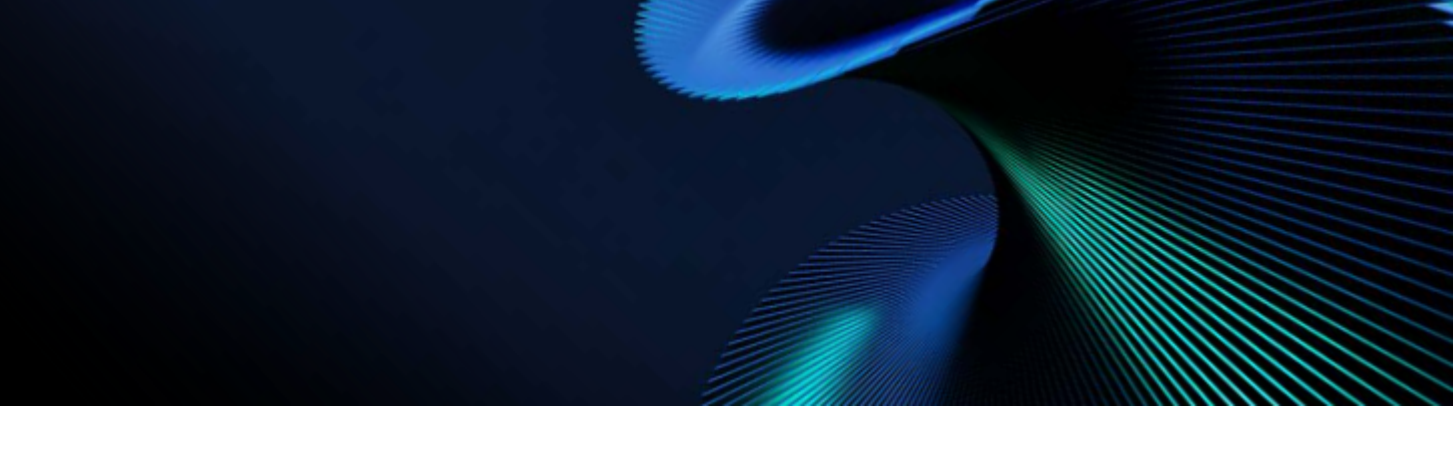

# UPLOAD PROMOTIONAL MATERIAL

<u>Upload</u> your company's Products, Brands, Videos, Press releases & Brochures. These will be visible to visitors viewing your profile on the online exhibitor list on the event website.

| RODUCT IMAGES ( MAXIMUM 10 )                                                                                                    |                                                                                                    |       |
|----------------------------------------------------------------------------------------------------|----------------------------------------------------------------------------------------------------|-------|
| Product Image                                                                                                    |                                                                                                    |       |
| i loudee mage                                                                                                    | Upload File                                                                                                    |       |
|                                                                                                    | No file selected                                                                                                    |       |
|                                                                                                    | Minimum Product Image dimensions: 500px X 500px                                                                                         |       |
|                                                                                                    | Maximum file size: 5MB   File type: PNG or JPEG                                                                                         |       |
| Product Title *                                                                                                    |                                                                                                    |       |
|                                                                                                    | Character Count: 40                                                                                                    |       |
| Product Category                                                                                                    | Select category                                                                                                    |       |
| Product Description                                                                                                    |                                                                                                    |       |
| riouace bescription                                                                                                    |                                                                                                    |       |
|                                                                                                    | Character Count: 500                                                                                                    |       |
|                                                                                                    | Character Counc 500                                                                                                    |       |
|                                                                                                    |                                                                                                    |       |
|                                                                                                    |                                                                                                    |       |
|                                                                                                    |                                                                                                    | Add M |
|                                                                                                    |                                                                                                    |       |
|                                                                                                    |                                                                                                    |       |
|                                                                                                    |                                                                                                    | Add m |
| BROCHURES ( MAXIMUM 10 )                                                                                                    |                                                                                                    |       |
| BROCHURES ( MAXIMUM 10 )                                                                                                    |                                                                                                    |       |
| BROCHURES ( MAXIMUM 10 )<br>Brochure File                                                                                                 | Upload File                                                                                                    |       |
| BROCHURES ( MAXIMUM 10 )<br>Brochure File                                                                                                 | Upload File<br>No file selected                                                                                                    |       |
| BROCHURES ( MAXIMUM 10 )<br>Brochure File                                                                                                 | Upload File<br>No file selected<br>Maximum file size: 5MB   File type: PDF                                                              |       |
| BROCHURES ( MAXIMUM 10 )<br>Brochure File<br>Brochure Title *                                                                             | Upload File<br>No file selected<br>Maximum file size: 5MB   File type: PDF                                                              |       |
| BROCHURES ( MAXIMUM 10 )<br>Brochure File<br>Brochure Title *                                                                             | Upload File No file selected Maximum file size: 5MB   File type: PDF Character Count: 75                                                |       |
| BROCHURES ( MAXIMUM 10 )<br>Brochure File<br>Brochure Title *<br>Brochure Category                                                        | Upload File<br>No file selected<br>Maximum file size: 5MB   File type: PDF<br>Character Count: 75                                       |       |
| BROCHURES ( MAXIMUM 10 )<br>Brochure File<br>Brochure Title *<br>Brochure Category                                                        | Upload File No file selected Maximum file size: 5MB   File type: PDF Character Count: 75 Select category                                |       |
| BROCHURES ( MAXIMUM 10 )<br>Brochure File<br>Brochure Title *<br>Brochure Category                                                        | Upload File No file selected Maximum file size: 5MB   File type: PDF Character Count: 75 Select category                                |       |
| BROCHURES ( MAXIMUM 10 )<br>Brochure File<br>Brochure Title *<br>Brochure Category                                                        | Upload File<br>No file selected<br>Maximum file size: SMB   File type: PDF<br>Character Count: 75<br>Select category                    | Add M |
| BROCHURES ( MAXIMUM 10 )<br>Brochure File<br>Brochure Title *<br>Brochure Category                                                        | Upload File No file selected Maximum file size: 5MB   File type: PDF Character Count: 75 Select category                                | Add M |
| BROCHURES ( MAXIMUM 10 )<br>Brochure File<br>Brochure Title *<br>Brochure Category                                                        | Upload File No file selected Maximum file size: 5MB   File type: PDF Character Count: 75 Select category                                | Add M |
| BROCHURES ( MAXIMUM 10 )<br>Brochure File<br>Brochure Title *<br>Brochure Category                                                        | Upload File<br>No file selected<br>Maximum file size: SMB   File type: PDF<br>Character Count: 75<br>Select category                    | Add M |
| BROCHURES ( MAXIMUM 10 )<br>Brochure File<br>Brochure Title *<br>Brochure Category<br>PRESS RELEASES ( MAXIMUM 10 )                       | Upload File No file selected Maximum file size: SMB   File type: PDF Character Count: 75 Select category                                | Add M |
| BROCHURES ( MAXIMUM 10 )<br>Brochure File<br>Brochure Title *<br>Brochure Category<br>PRESS RELEASES ( MAXIMUM 10 )<br>Press Release File | Upload File No file selected Maximum file size: 5MB   File type: PDF Character Count: 75 Select category                                | Add M |
| BROCHURES ( MAXIMUM 10 )<br>Brochure File<br>Brochure Title *<br>Brochure Category<br>PRESS RELEASES ( MAXIMUM 10 )<br>Press Release File | Upload File No file selected Maximum file size: 5MB   File type: PDF Character Count: 75 Select category V Upload File No file selected | Add M |

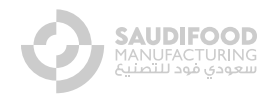

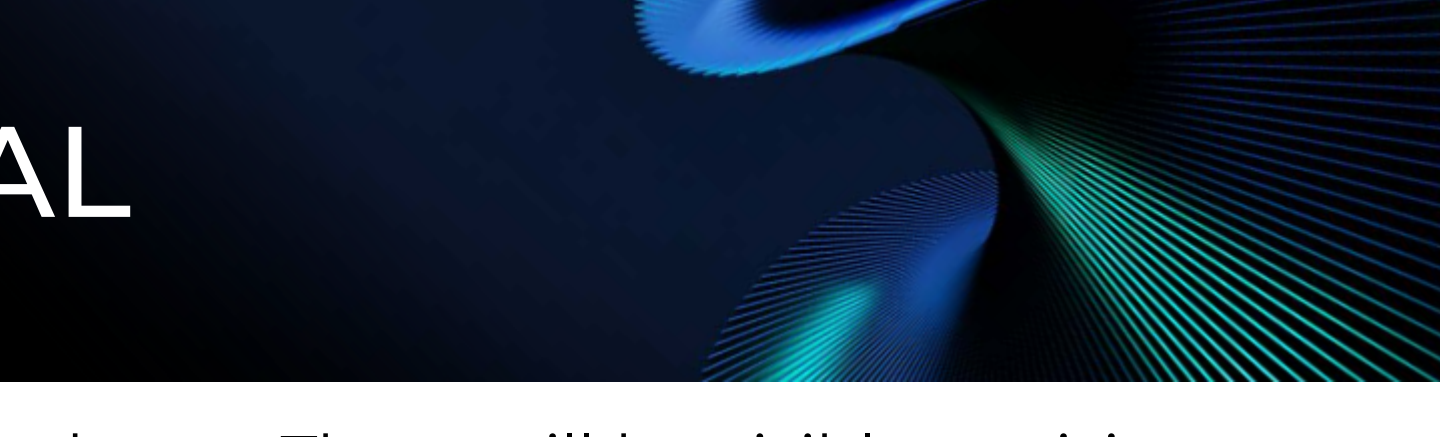

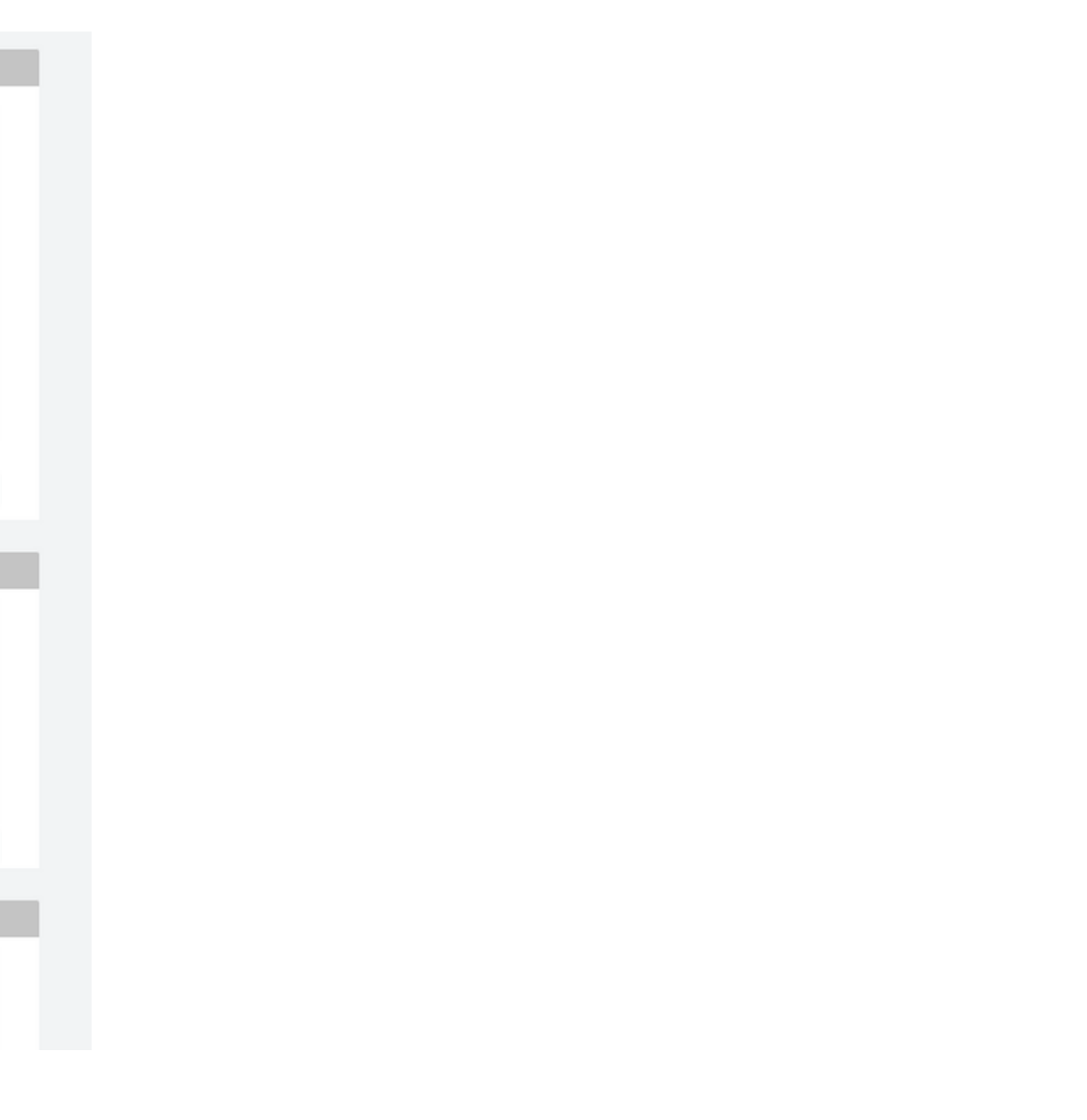

# **OPERATIONS MANUAL**

The operations manual carries all the essential event information required to build your stand and order utilities as required. Please go through this section carefully to ensure to complete all mandatory requirements.

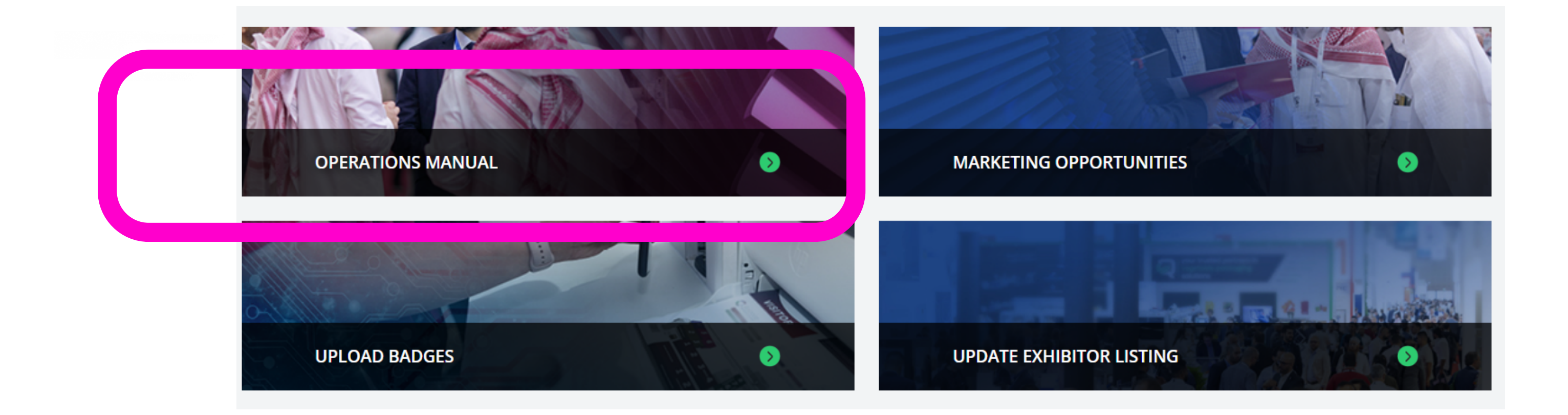

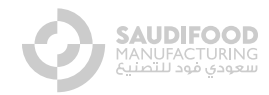

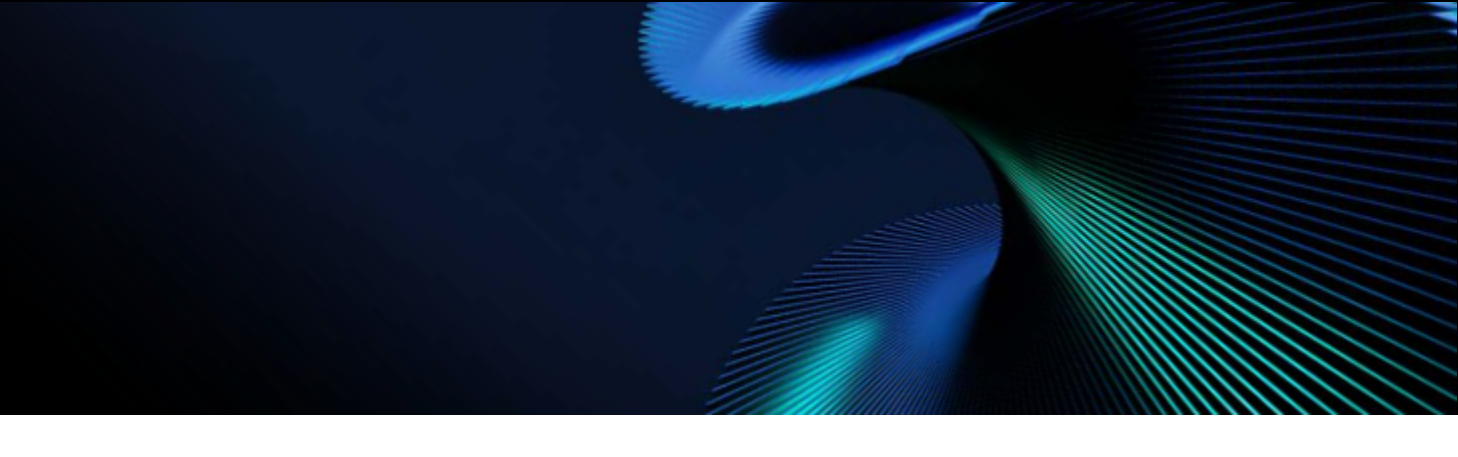

### **ORDER FORMS**

### <u>Click</u> on the desired Form and fill in the required details.

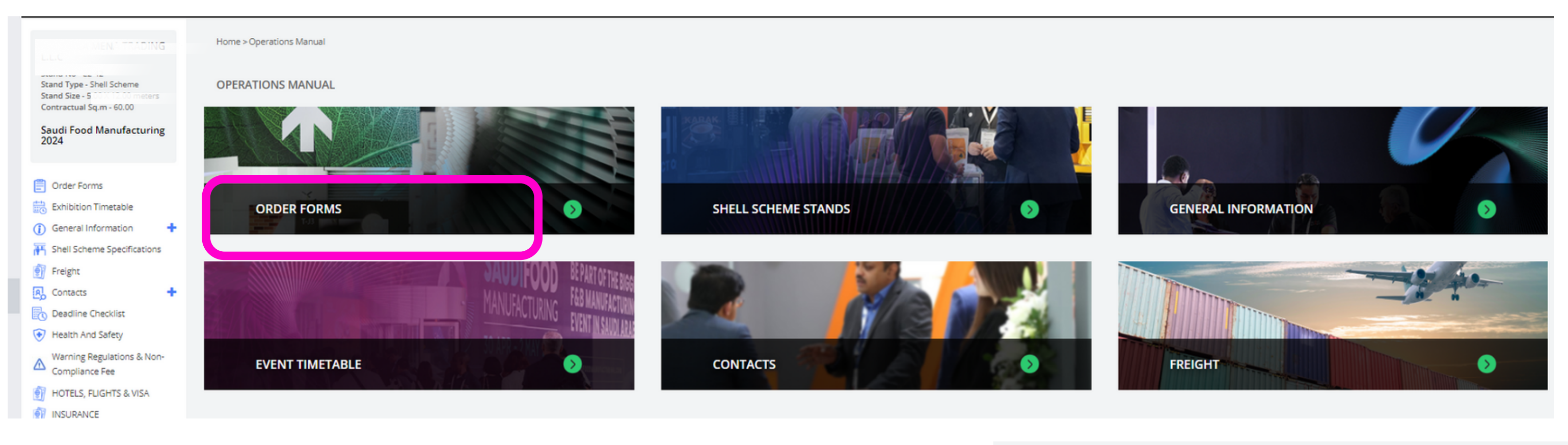

Home > Operations Manual > Order Forms > COMPULSORY FORMS 1 Month

Online Exhibitor Listing

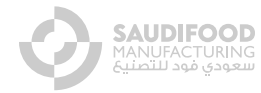

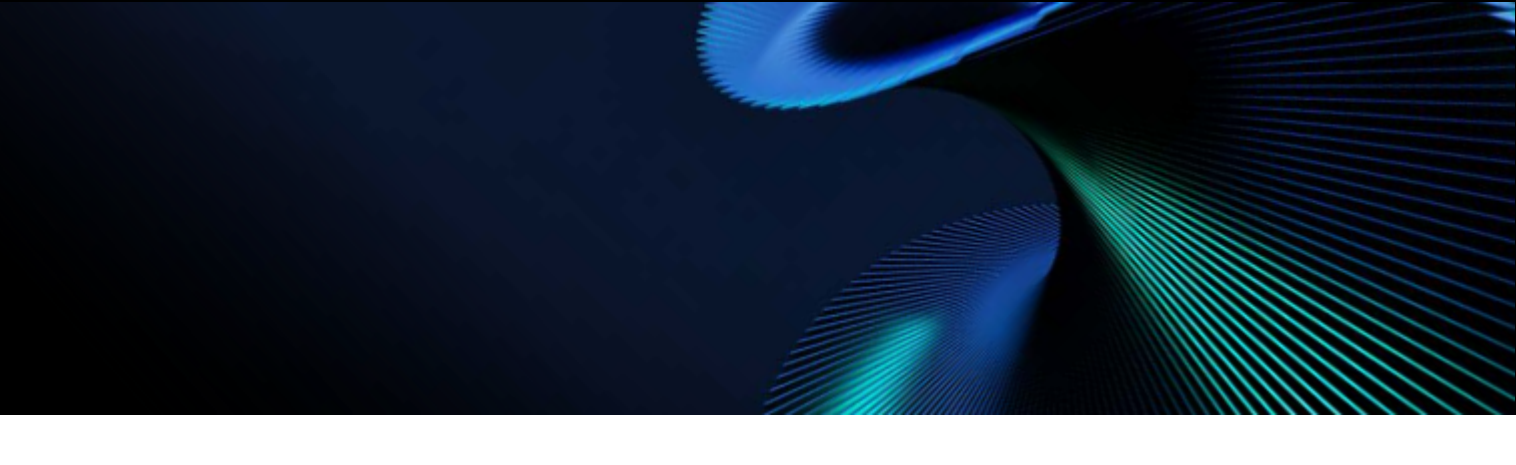

# **OPERATIONS FORMS CHECKLIST**

### View the status of all Forms (E-zone, Compulsory and Optional) in this section.

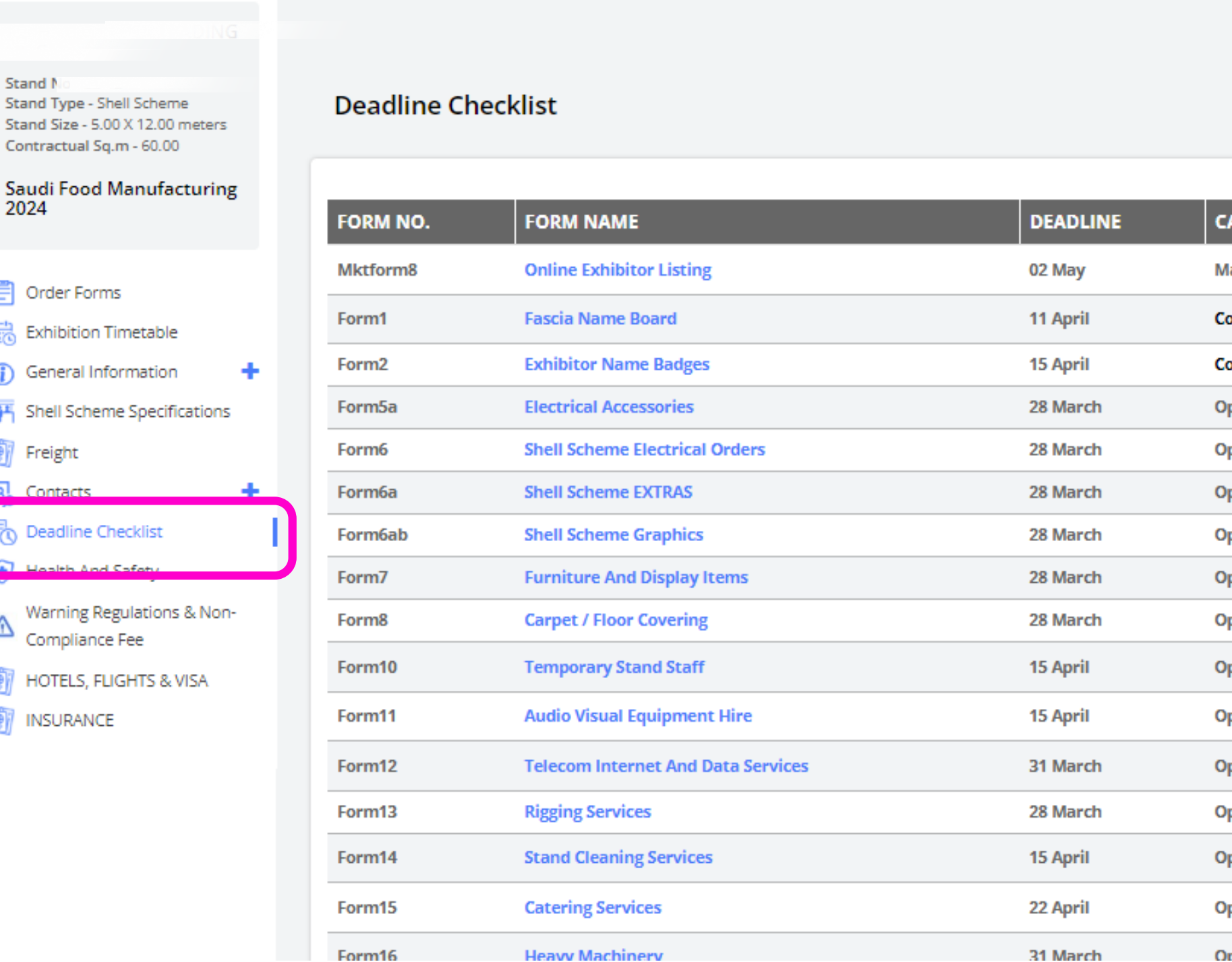

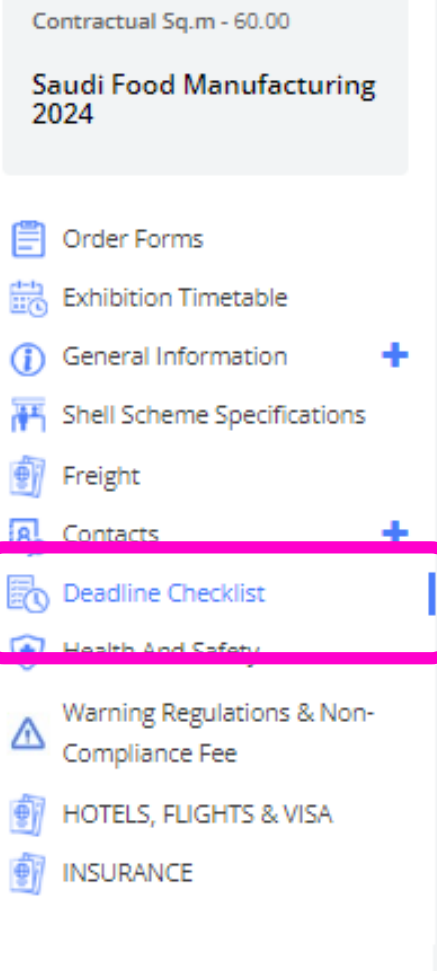

Stand N

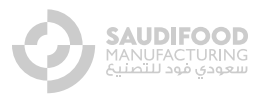

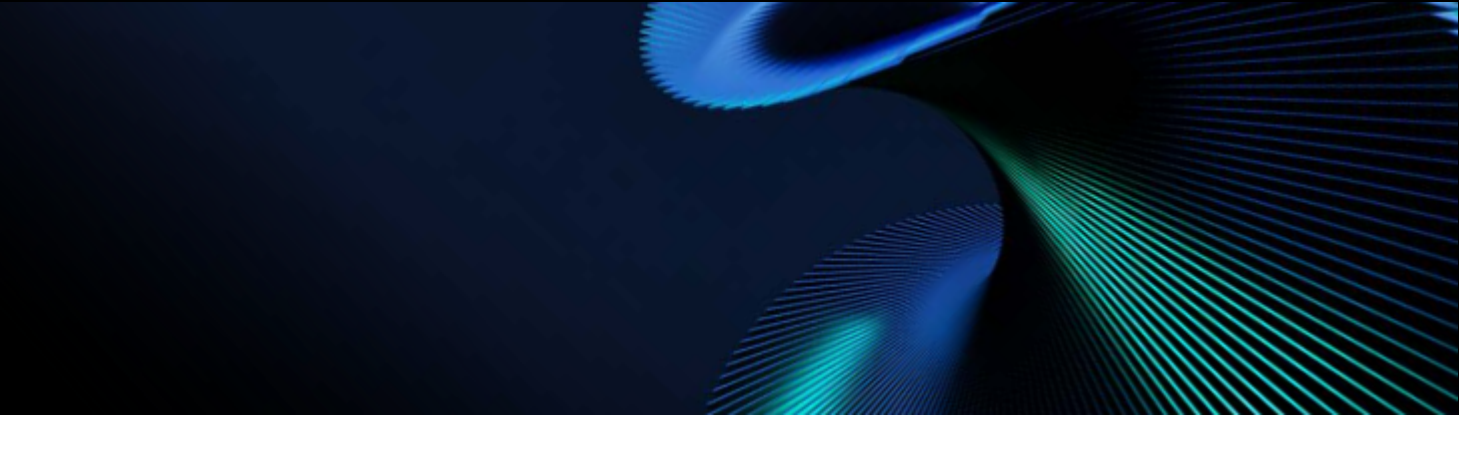

| CATEGORY   | TIME LEFT |
|------------|-----------|
| Marketing  | 1 Month   |
| Compulsory | 13 Days   |
| Compulsory | 17 Days   |
| Optional   | 0         |
| Optional   | 0         |
| Optional   | 0         |
| Optional   | 0         |
| Optional   | 0         |
| Optional   | 0         |
| Optional   | 17 Days   |
| Optional   | 17 Days   |
| Optional   | 2 Days    |
| Optional   | 0         |
| Optional   | 17 Days   |
| Optional   | 24 Days   |
| Optional   | 2 Days    |

# **BADGING PORTAL**

<u>Click on Upload Badges to submit your</u> exhibitor badge requests

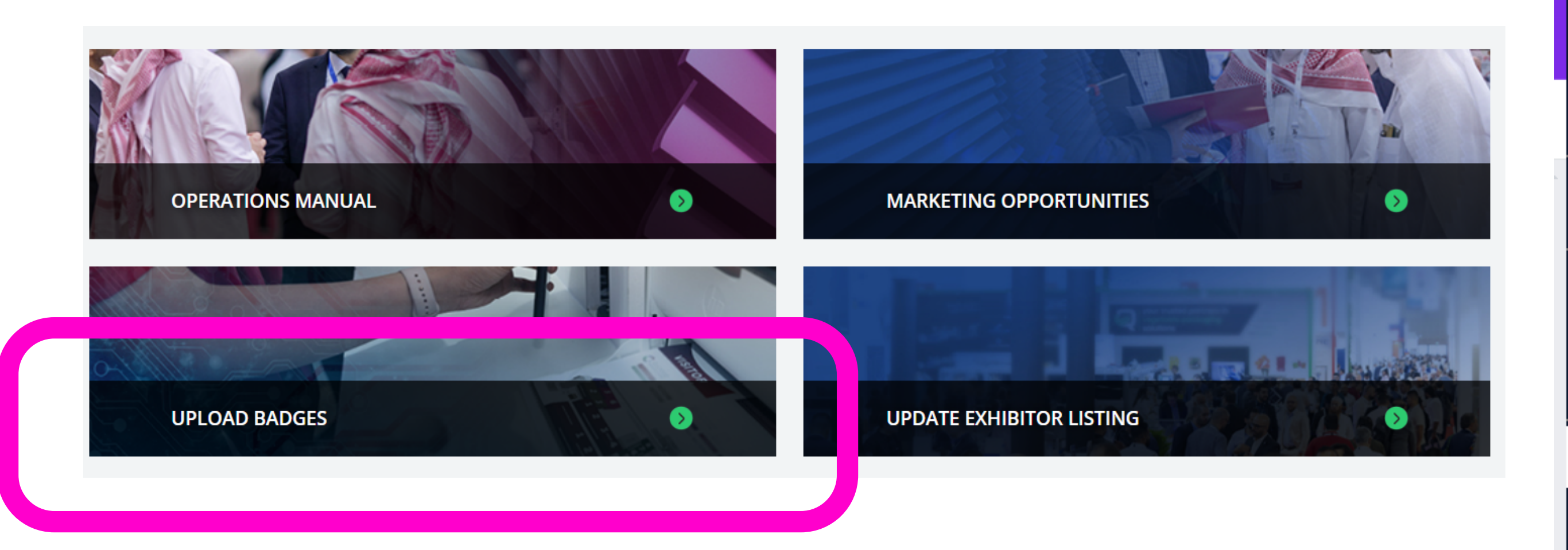

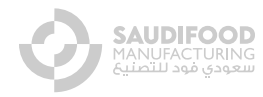

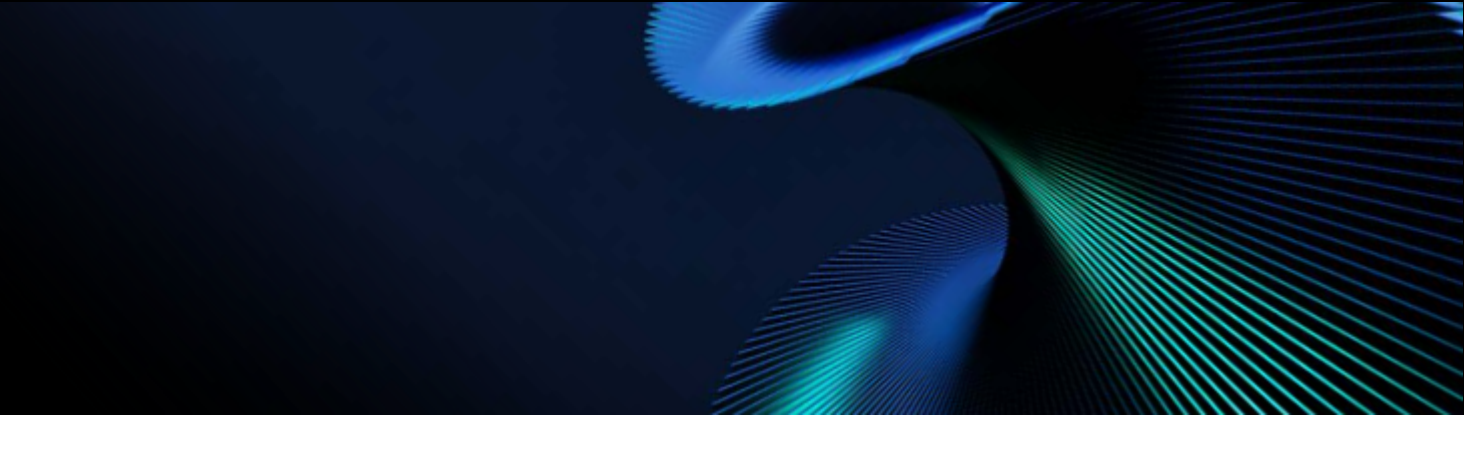

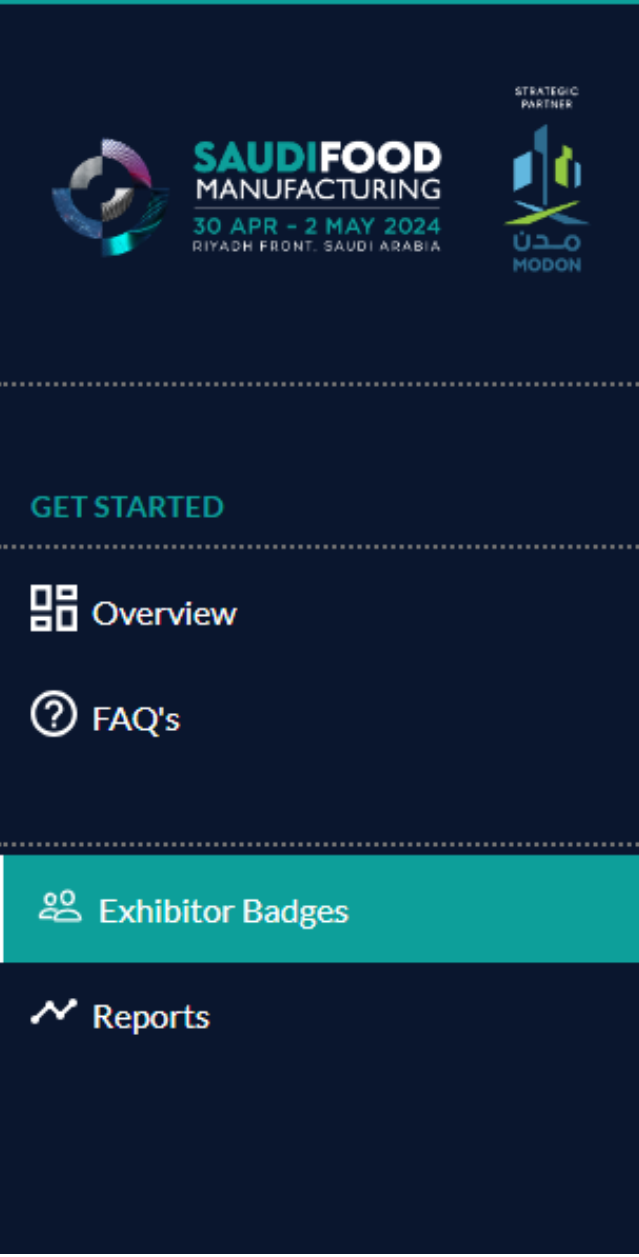

### **BADGING PORTAL**

### Apply for your exhibitor badges via the portal in any of the below ways

As an exhibitor, you have an allocation of exhibitor badges for this event. You can view your allocations your report page

- Create Single Entry Register yourself or your team members, by entering all personal details into this form.
- Invitations Send an invite to your team members to register themselves
- Bulk upload full registrations Upload all the details for your team in bulk. The system will then invite them to complete their registration.

### Create an Entry

Choose an option from the below.

**⊥** UPLOAD ENTRIES FILE

Download excel sheet template to upload

<sup>A+</sup> CREATE SINGLE ENTRY

Select to submit your request

### Click on reports to view your allocations and more

| GET STARTED<br>Coverview<br>FAQ's<br>Exhibitor Badges | REPORTS<br>Badge Allocations |                     |                 |                      |
|-------------------------------------------------------|------------------------------|---------------------|-----------------|----------------------|
| ✓ Reports                                             | Badge Type                   | Original Allocation | Used Allocation | Remaining Allocation |
|                                                       | Exhibitor                    | 25                  | 0               | 25                   |
|                                                       |                              |                     |                 |                      |

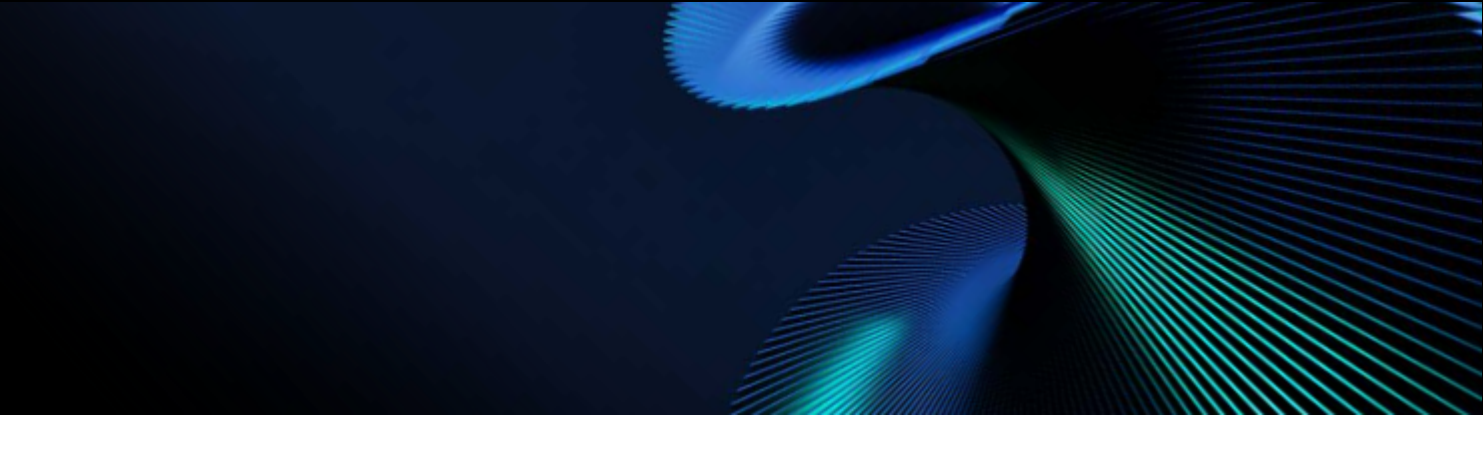

### 

Invite and view invitations

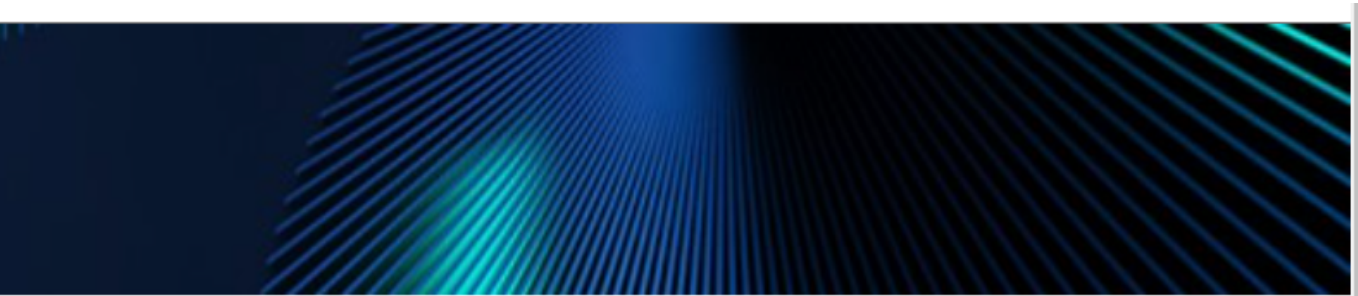

# FREE MARKETING TOOLS

Use the Free marketing tools to let your clients know you are exhibiting at Saudi Food Manufacturing

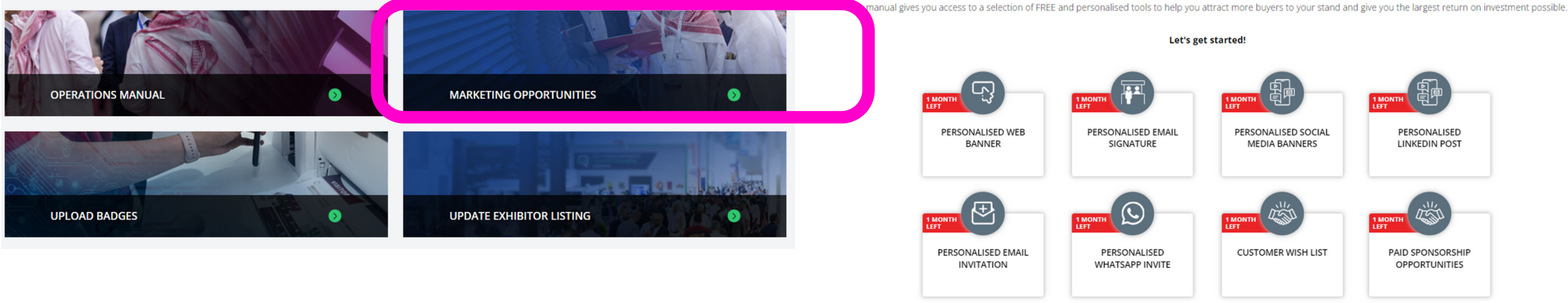

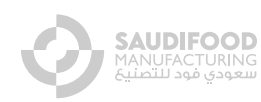

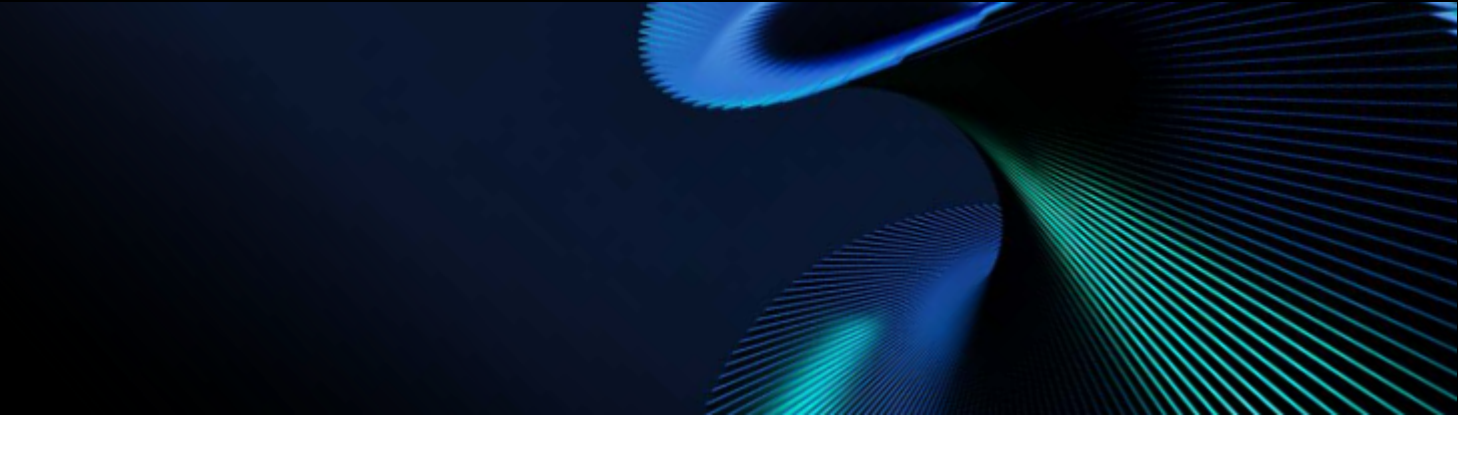

### Welcome to the Exhibitor Marketing Manual

# MOBILE APP - MEETINGS PROGRAMME

### **Invitation email**

Exhibitors will receive invitation email to access both web & native app.

Click the "Go to your Account" button to directly access the account on web.

Download the app by clicking the App

Download and log in using the passcode.

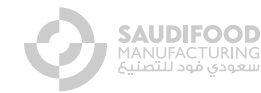

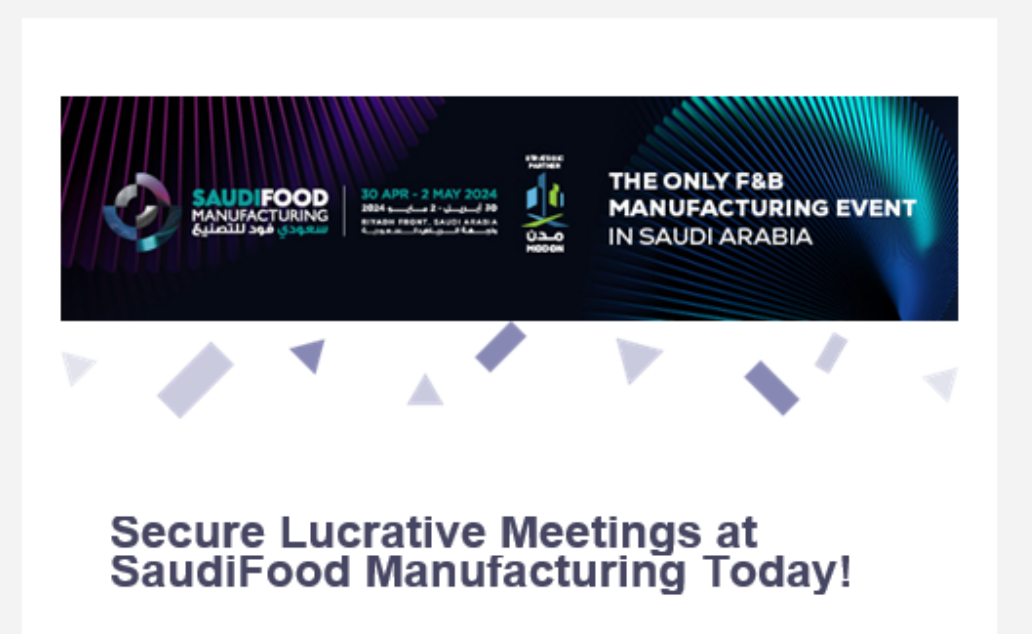

Dear Visitor - Preview 1,

Make the most of your time at the event with exclusive networking opportunities. Connect with influential F&B decision-makers and industry experts throughout targeted results-driven Tawasul Meetings Programme.

Utilise the Saudi Food Manufacturing App to engage with the right audience and discover the best solutions for your business, connect with all the exhibitors and attendees ahead of the event, schedule convenient meetings, view the event agenda, find products and much more.

The Tawasul Meetings Programme is here to help you make personal connections with the right audiences, encouraging networking opportunities through personalised 1-1 meetings and offering access to valuable industry insights.

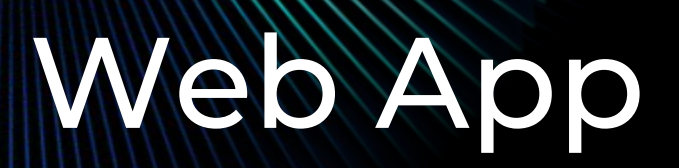

EXPLORE MEET -PLANNER **Preview mode** 

### Saudi Food Manufacturing

② 30 Apr 24 - 02 May 24 (UTC+3) **Q** Riyadh Front, Saudi Arabia

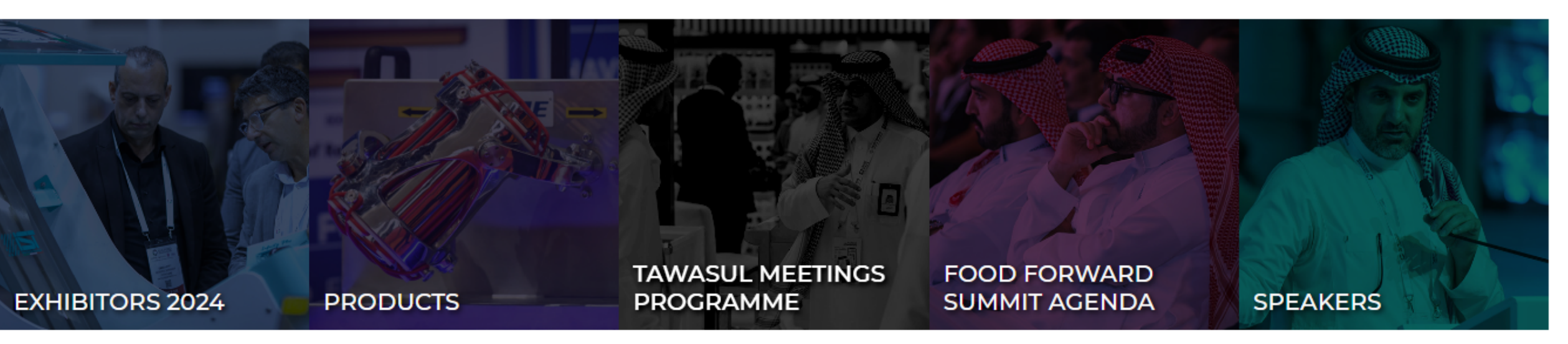

### SEIZING THE FUTURE OF FOOD MANUFACTURING

With game-changing innovation, cutting-edge technology, and a groundbreaking vision for the future, Saudi Arabia has been investing heavily in its F&B industry - and is well on its way to becoming the food manufacturing capital of tomorrow join us. We look forward to welcoming you at Riyadh Front for three days of unparalleled networking, insights, and opportunities from from April 30 to May 2, 2024.

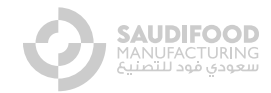

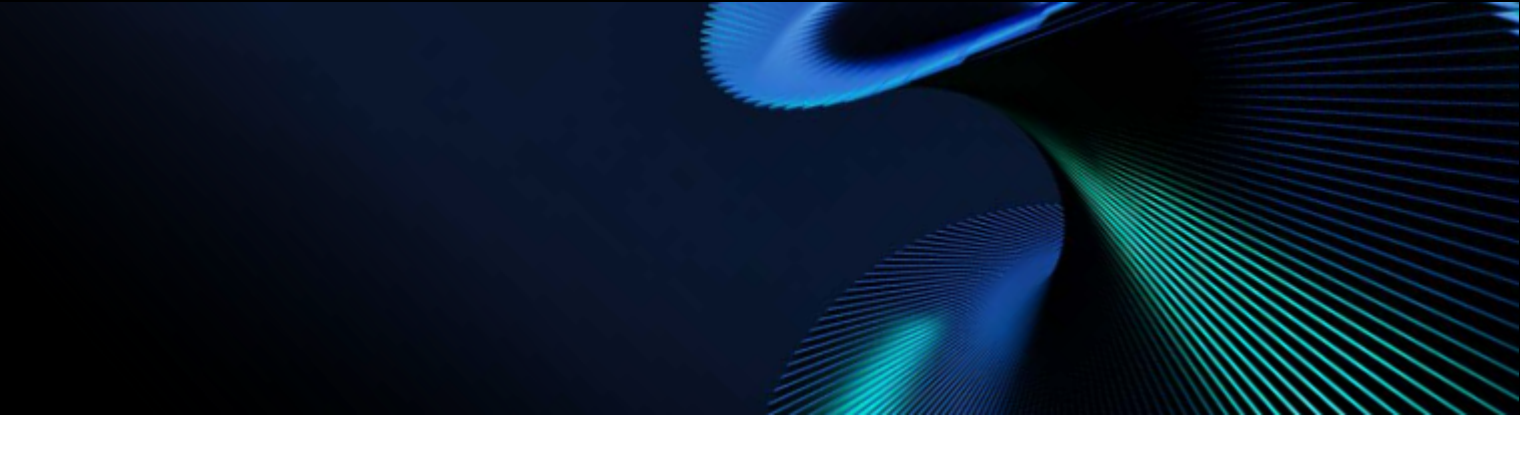

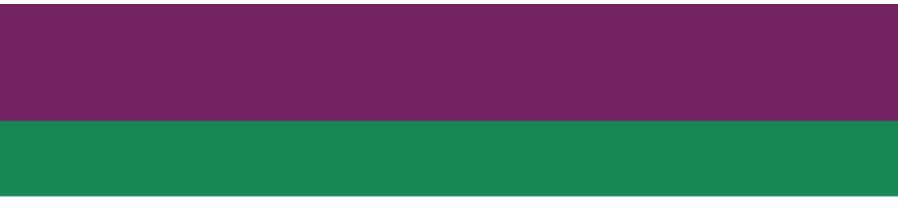

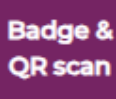

### **Complete your Profile**

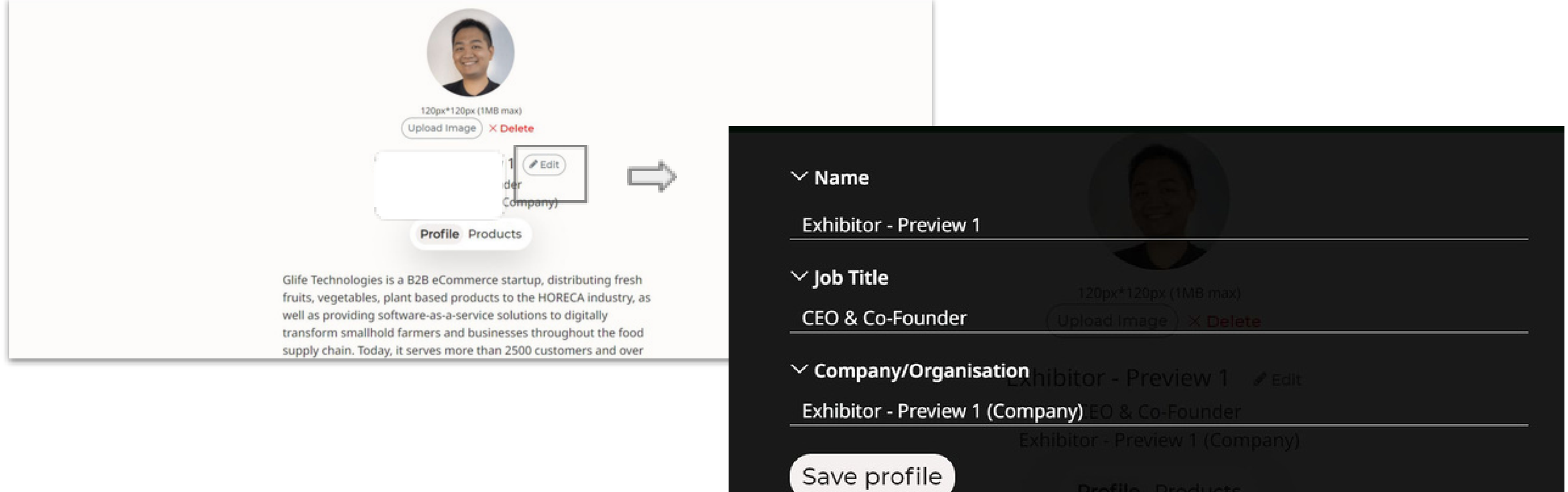

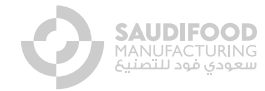

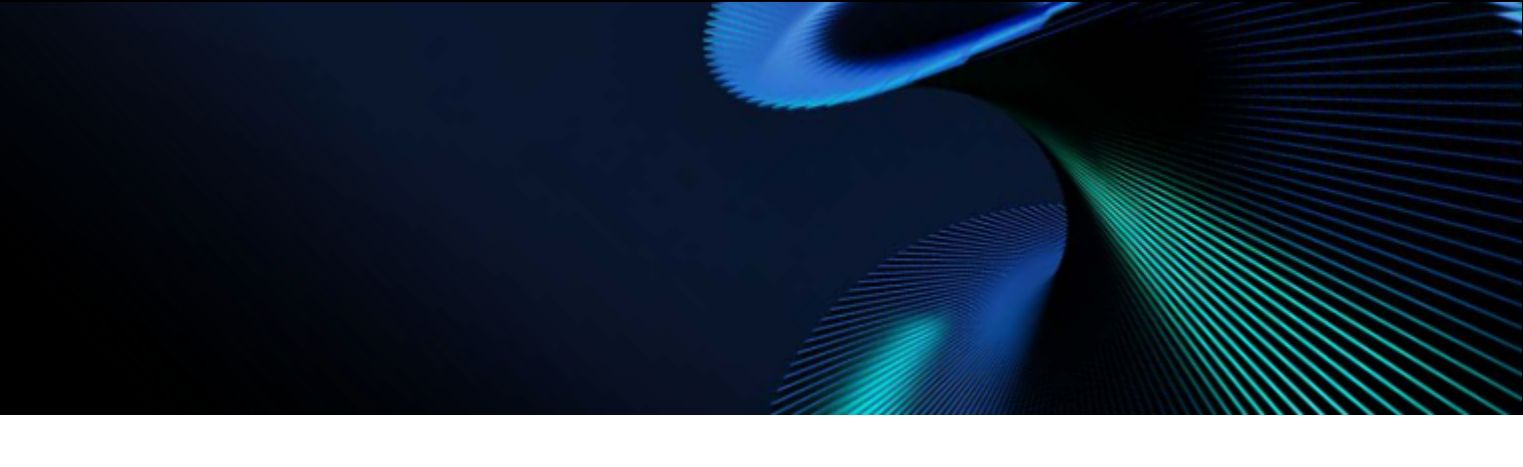

## Complete your Profile

### Complete your Profile - My Company (Web)

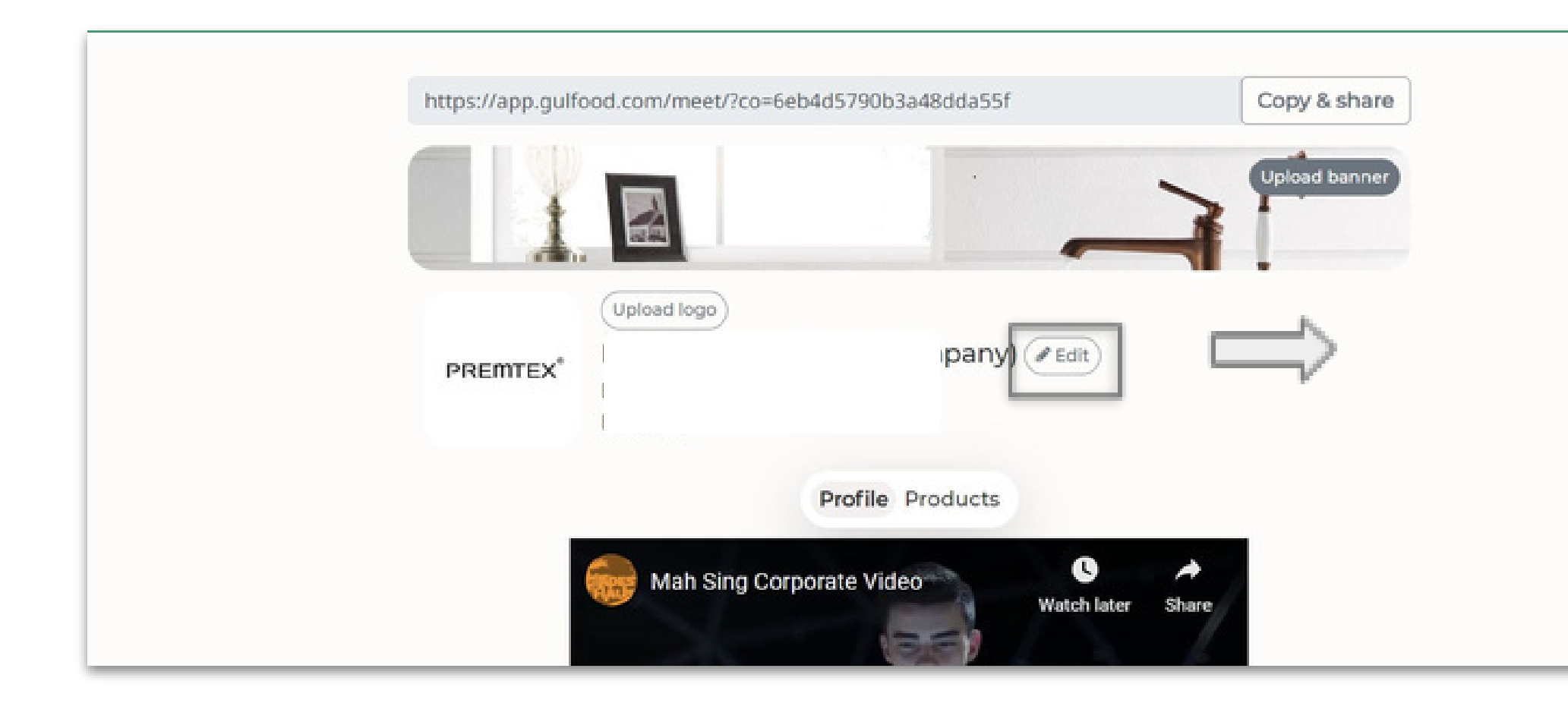

Update your company logo, banner, description, video, PDF, URL & social links.

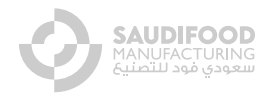

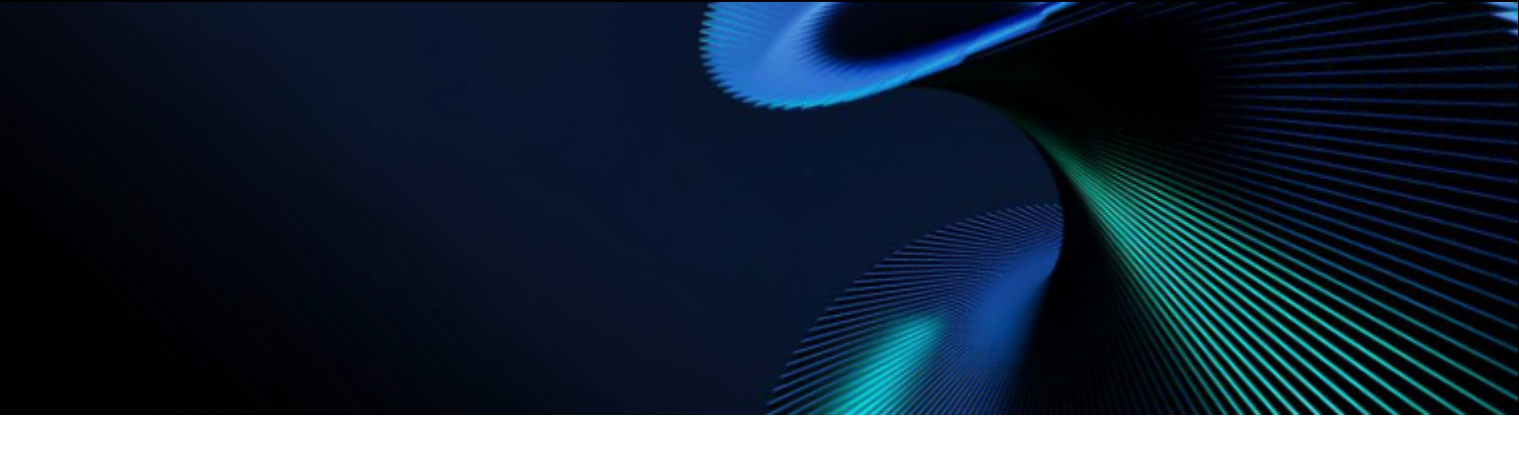

### Company/Organisation

Exhibitor - Preview 1 (Company)

### Describe your company (375/3000)

Glife Technologies is a B2B eCommerce startup, distributing fresh fruits, vegetables, plant based products to the HORECA industry, as well as providing software-as-a-service solutions to digitally transform smallhold farmers and businesses throughout the food supply chain. Today, it serves more than 2500 customers and over 1000 farmers in Singapore, Malaysia and Indonesia.

### Embed video or iframe content

<iframe width='560' height='315' src='https://www.youtube.com/embed/PrVdJD
Insert the HTML IFrame embed code e.g. <iframe src="URL"></iframe>.

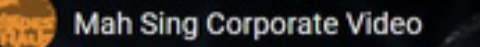

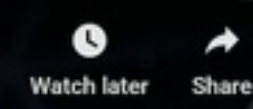

0

# Complete your Profile

### Complete your Profile - My Products (Web)

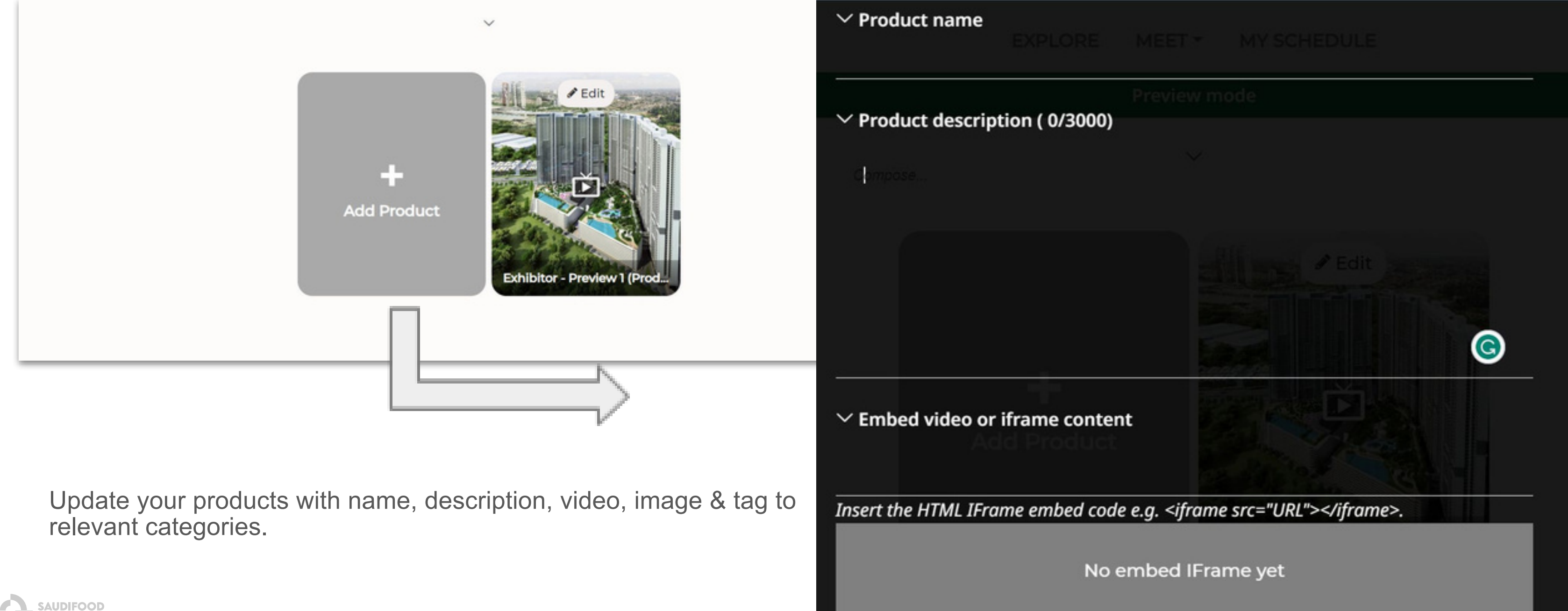

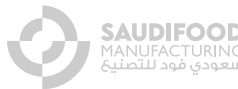

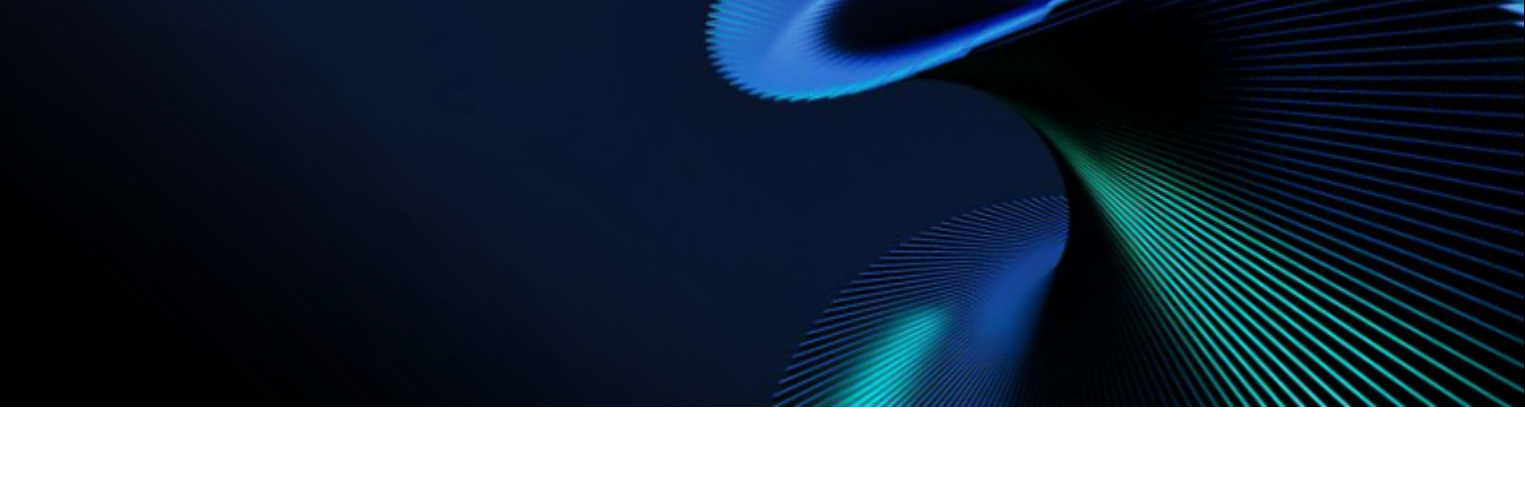

# TAWASUL MEETINGS PROGRAMME

### Confirm your schedule

EXPLORE

### ✓ Tuesday, 30 Apr 2024 (UTC+3)

| Onsite                      | Onsite                      | Onsite                      | Onsite                      |
|-----------------------------|-----------------------------|-----------------------------|-----------------------------|
| <b>×</b> 12:40              | ✓ 13:00                     | ✓ 13:20                     | ✓ 13:40                     |
| Onsite                      | Onsite                      | Onsite                      | Onsite                      |
| ✓ 14:00                     | ✓ 14:20                     | ✓ 14:40                     | ✓ 15:00                     |
|                             |                             |                             |                             |
| Onsite                      | Onsite                      | Onsite                      | Onsite                      |
| Onsite<br>✓ 15:20           | Onsite<br>✓ 15:40           | Onsite<br>✓ 16:00           | Onsite<br>✓ 16:20           |
| Onsite<br>✓ 15:20<br>Onsite | Onsite<br>✓ 15:40<br>Onsite | Onsite<br>✓ 16:00<br>Onsite | Onsite<br>✓ 16:20<br>Onsite |

### └─ Wednesday, 01 May 2024 (UTC+3)

| Onsite  | Onsite  |
|---------|---------|
| ✓ 12:00 | ✓ 12:20 |
| Onsite  | Onsite  |
| ✓ 13:20 | ✓ 13:40 |
| Onsite  | Onsite  |

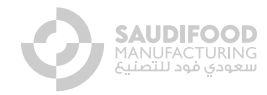

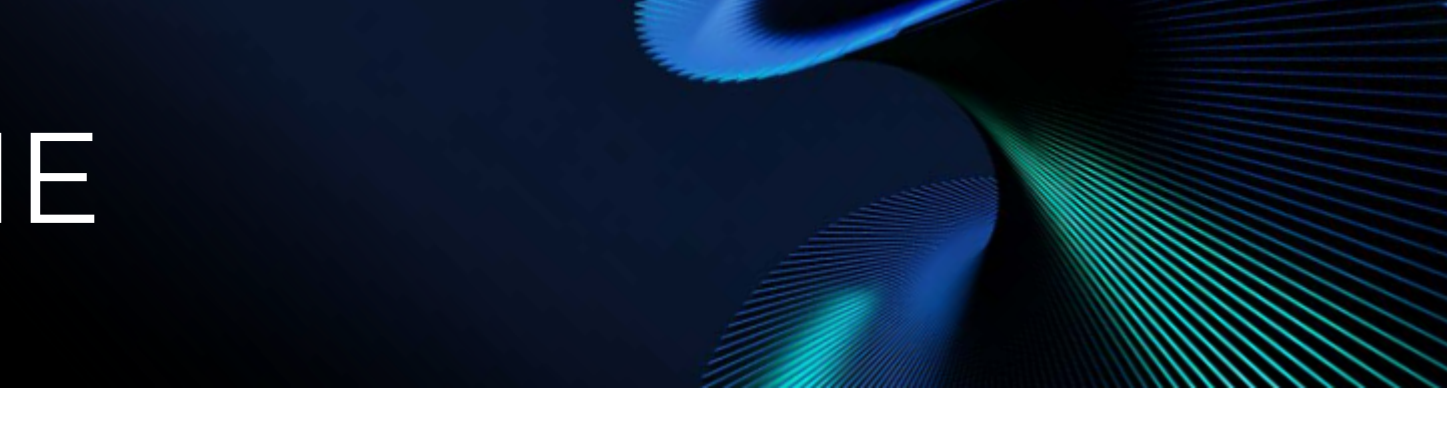

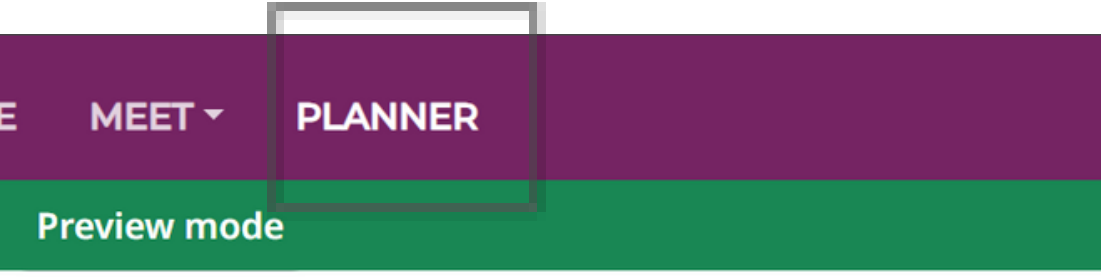

| Onsite         | Onsite  |
|----------------|---------|
| <b>✓</b> 12:40 | ✓ 13:00 |
| Onsite         | Onsite  |
| ✓ 14:00        | ✓ 14:20 |
| Onsite         | Onsite  |

# TAWASUL MEETINGS PROGRAMME

### Click on meet to book your meetings

| EXPLORE ME                                                                                                    | EET - PLANNER                                                                                                    |                                                                                   |
|----------------------------------------------------------------------------------------------------|----------------------------------------------------------------------------------------------------|-----------------------------------------------------------------------------------|
| Previe                                                                                                    | ew mode                                                                                                    |                                                                                   |
| For you Search Requests Received S<br>Showing 50 mee                                                                                                    | Sent Archived                                                                                                    | Abduintonsin Buknan<br>Marketing Manager<br>Ahmad A. Abed Trading Co              |
| Abdul Bazeeth<br>Executive Assistant<br>Fanar Al Khaleej Trading<br>Exhibitor<br>trading Construction Construction Const | Abdullah Alharshani<br>CEO<br>Asra Organic<br>Exhibitor<br>Reck Meet Contract Contract | Exhibitor<br>Bookmark<br>Abed Elrahman Alhajj<br>Sales Director<br>MEPA Packaging |
|                                                                                                    |                                                                                                    | Exhibitor                                                                         |

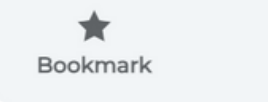

Aboobakar Kalladka Sales Manager

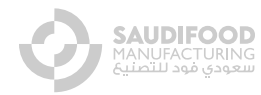

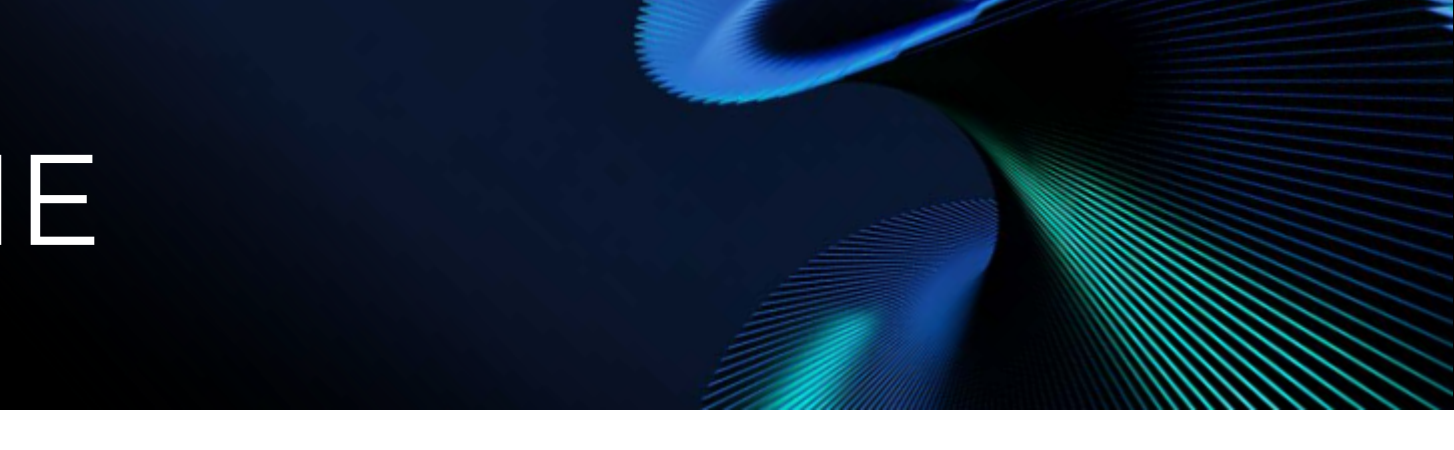

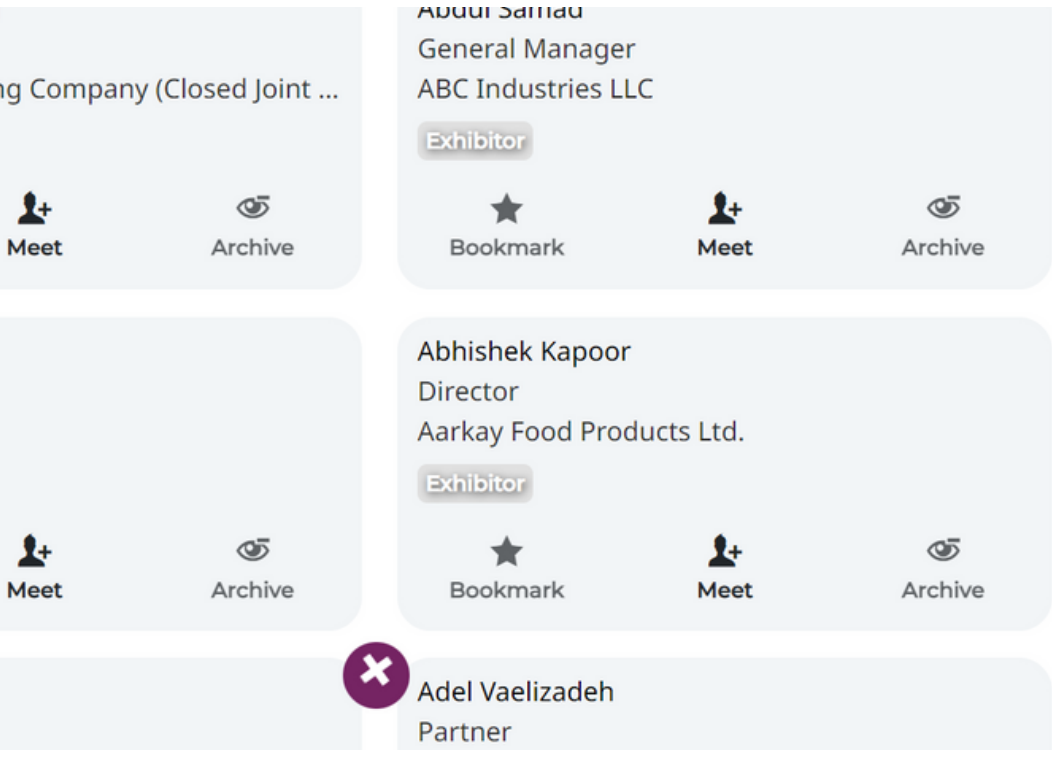

### TAWASUL MEETINGS PROGRAMME

| × Meet | EXPLORE ME                                                                                                    | ET - MY SCHEDULE                                                                        |                    |                                                                                                    |                                                         |                                   |
|--------|----------------------------------------------------------------------------------------------------|-----------------------------------------------------------------------------------------|--------------------|----------------------------------------------------------------------------------------------------|---------------------------------------------------------|-----------------------------------|
|        | To: VIP - Preview 1                                                                                                    |                                                                                         |                    |                                                                                                    |                                                         |                                   |
|        | Meet in person<br>at the onsite<br>event.<br>S                                                                                    | tookmark Meet<br>VI - Preview 2.(Company) - VIP - Preview 2<br>Visitor - Preview 1      | Archivie<br>X Meet |                                                                                                    |                                                         | EXPLO                             |
|        | Vice President   Please include a personal note on w  Enter personal note here  Speaker - Present to react the personal note here | Business Developer<br>Visitor - Preview 1 (Compar<br>hy do you want to meet them (/400) |                    | Contraction of the second second seco | ncel out the timi<br>DNFIRM'. Respon<br>eting time base | ngs that<br>idents to<br>d on you |
|        | Send meeting request                                                                                                    |                                                                                         |                    | VIP - Presseer Yo                                                                                                    | Monday, 19 Feb<br>Onsite                                | 2024 (UT                          |
|        |                                                                                                    |                                                                                         |                    | Spectro Spectro                                                                                                    | ✓ 10:00<br>Onsite<br>✓ 12:40                            | or                                |
|        |                                                                                                    |                                                                                         |                    | Bookmark                                                                                                    | Onsite<br>15:20                                         | Or<br>✓ 1                         |
|        |                                                                                                    |                                                                                         |                    | Speaker - Previe                                                                                                    | Tuesday, 20 Feb<br>Onsite                               | 2024 (UT<br>Or                    |
|        |                                                                                                    |                                                                                         |                    |                                                                                                    | ✓ 10:00                                                 | ~                                 |

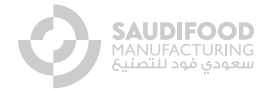

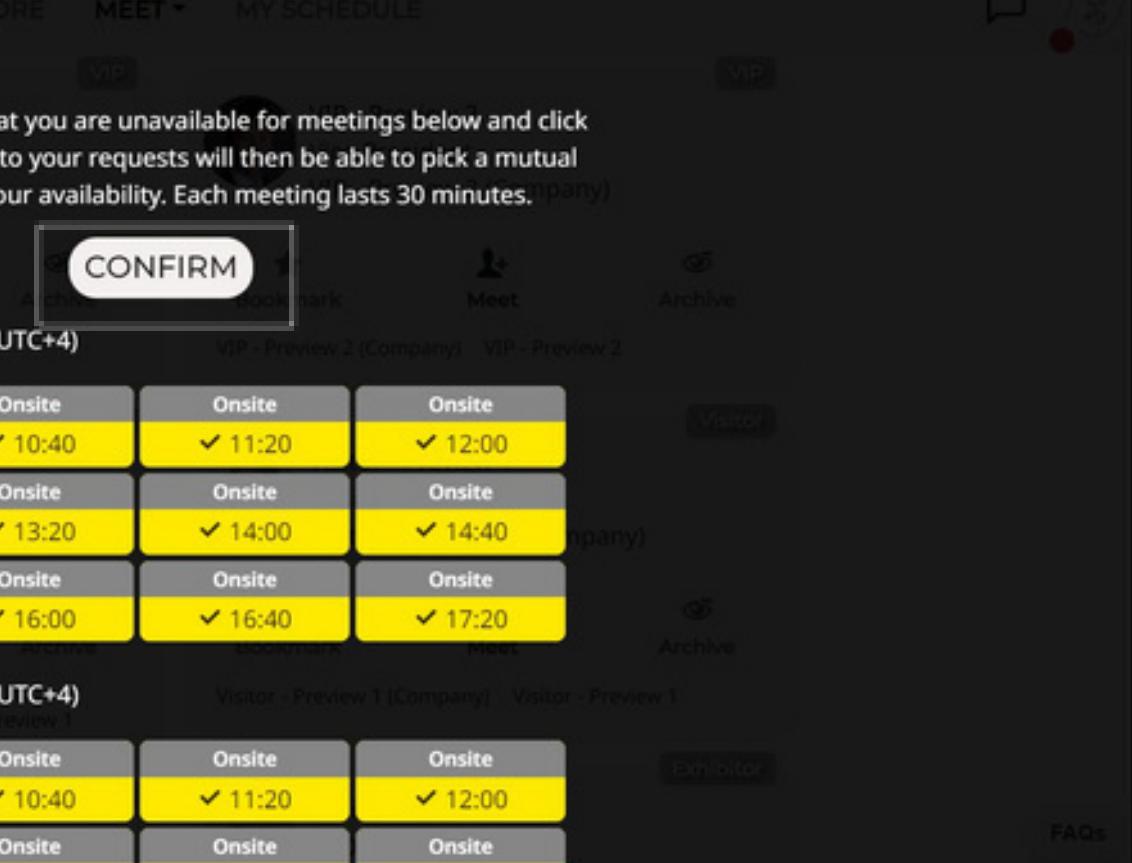

### Lead Capture Tool

### How to Scan

\*once you purchase the lead capture tool you can scan badges of all visitors at your stand

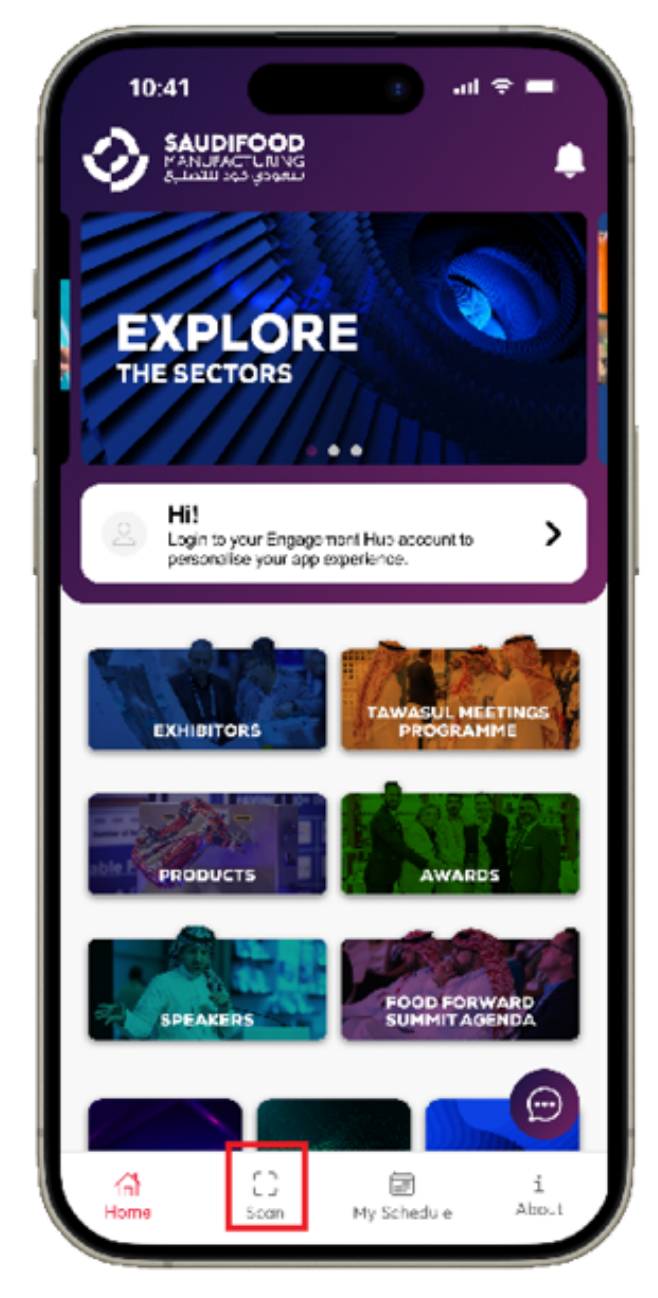

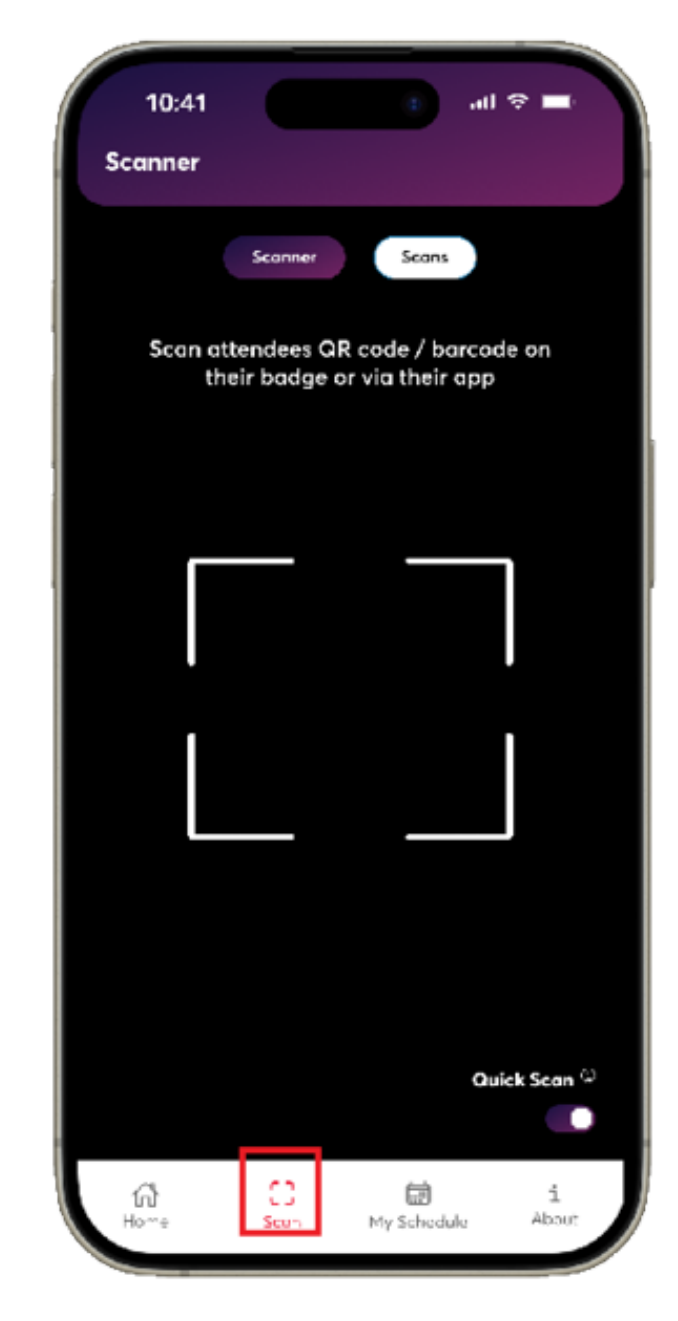

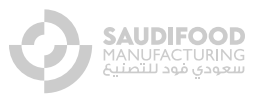

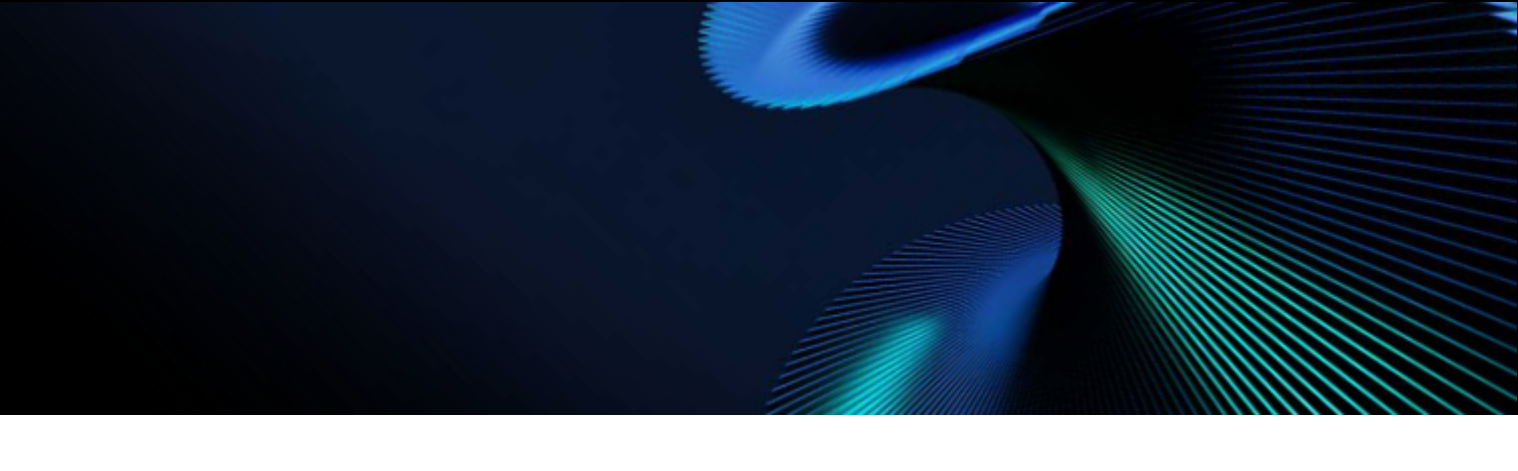

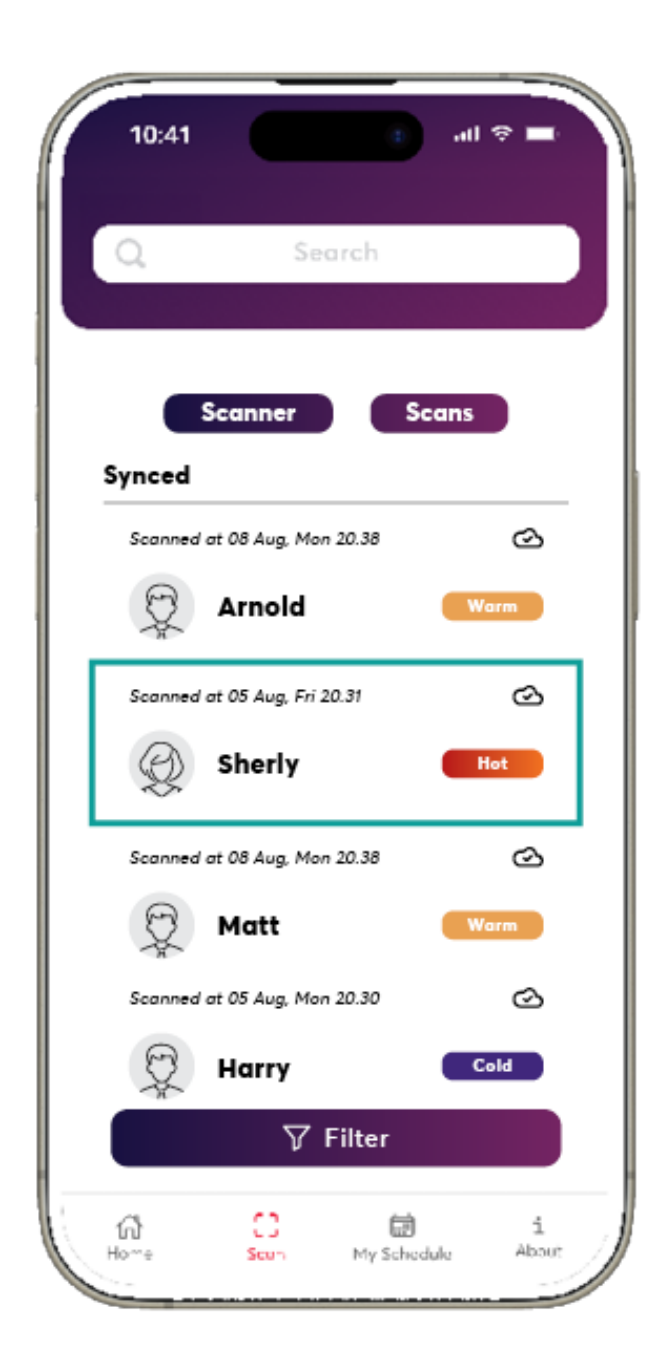

### Lead Capture Tool

### How To Manage & Export The Scanned Lead

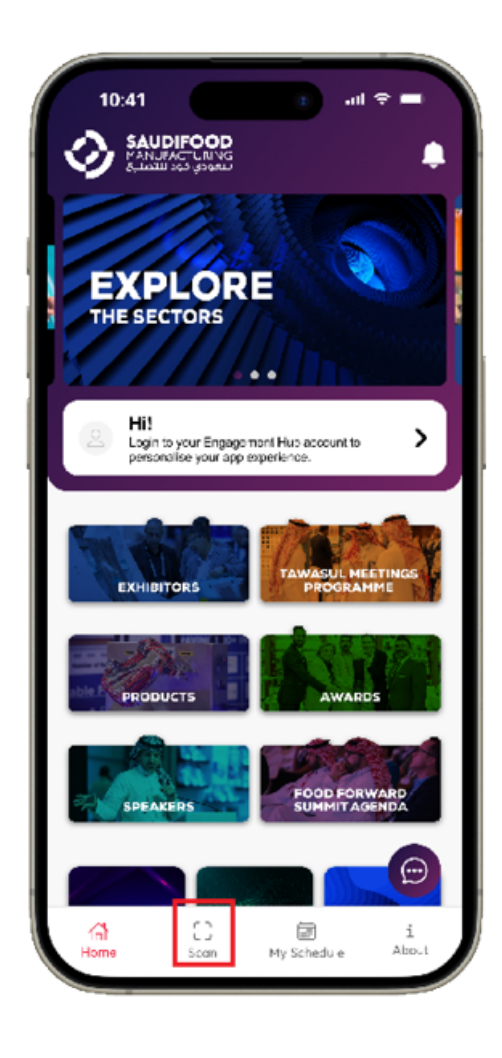

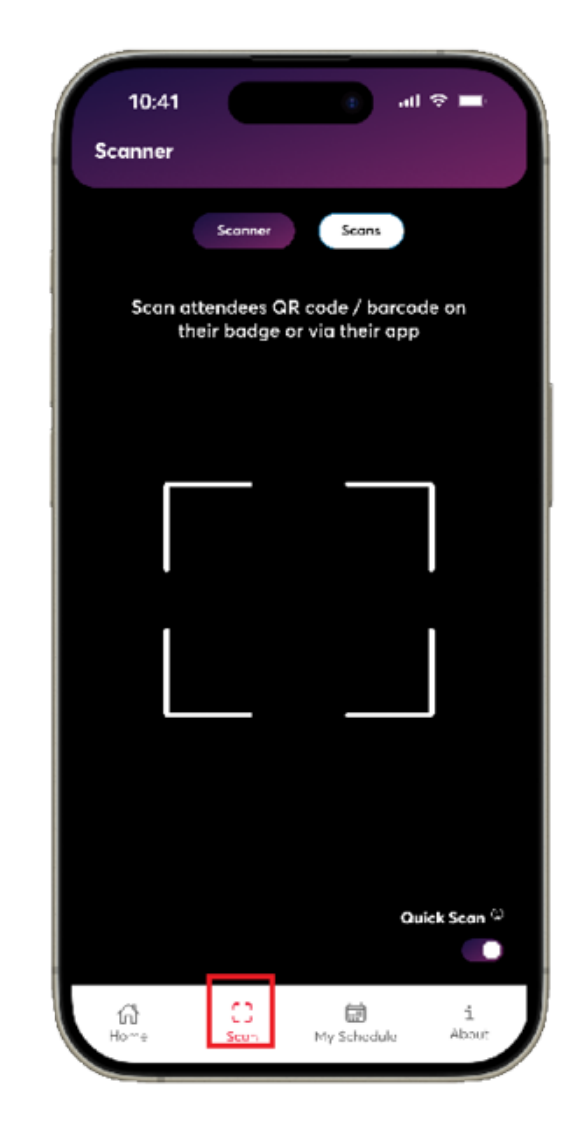

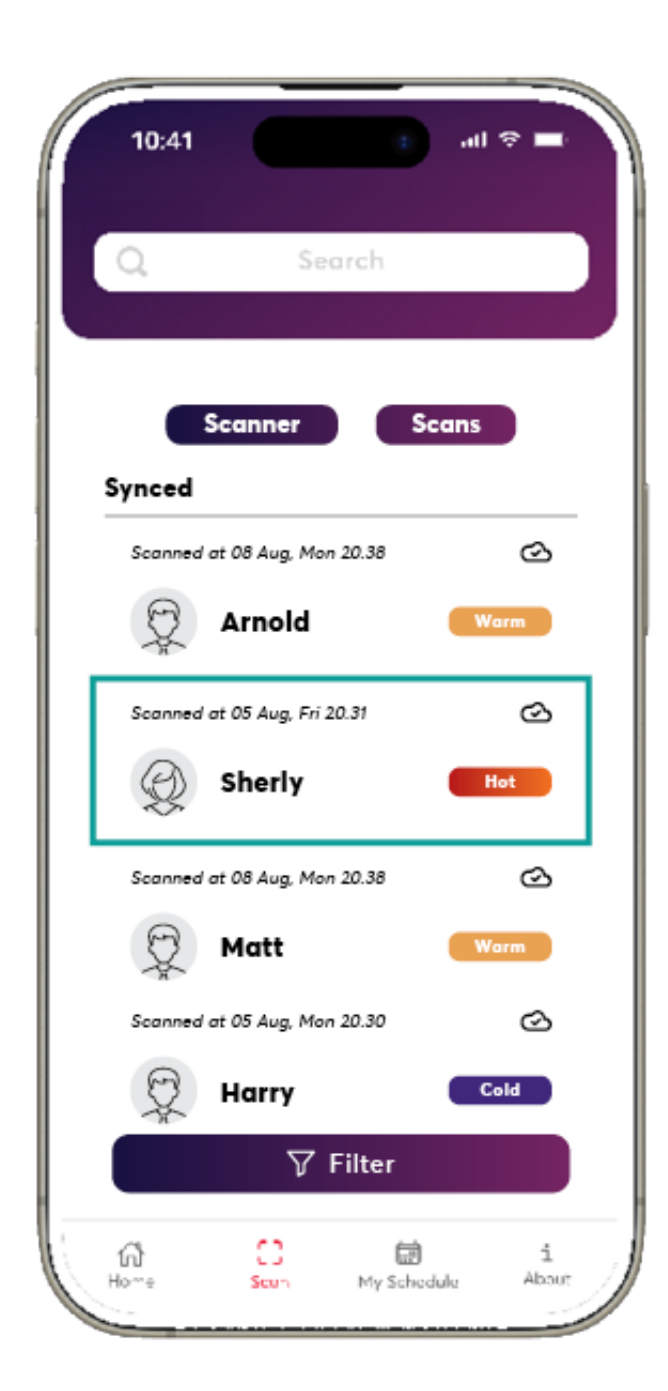

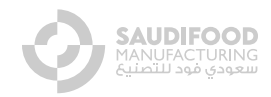

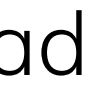

### Note:

- The exported file will be sent to your registered email address.

- Export button will only be available for the main Premium exhibitor account - Swipe the lead to left and click Delete button to delete the lead.

## Lead Capture Tool

### Export The Scanned Lead

| Jublia «noreply®jublia.com»<br>to me +<br>Dear Matt,                                                                                                    |                                                                    |                                                          |                                          | @ N                                                                                                    | lon, 8 Aug. :                                                    | 21:23 (8 c | days ago) 🟠 🕤 İ                                              |                                     |                                                |                                                 |                                                                                                    |          |       |                                         |               |          |
|----------------------------------------------------------------------------------------------------|--------------------------------------------------------------------|----------------------------------------------------------|------------------------------------------|----------------------------------------------------------------------------------------------------|------------------------------------------------------------------|------------|--------------------------------------------------------------|-------------------------------------|------------------------------------------------|-------------------------------------------------|----------------------------------------------------------------------------------------------------|----------|-------|-----------------------------------------|---------------|----------|
| This is the data which you requested foron. This dataset includes all Jublia scan details.                                                                                                    |                                                                    |                                                          |                                          |                                                                                                    |                                                                  |            |                                                              |                                     |                                                |                                                 |                                                                                                    |          |       |                                         |               |          |
| For security purpose, we have locked the attached Excel.<br>You can use following password to unlock the file<br>Should you have any questions regarding the dataset, please approach your friendly Jublia representative. |                                                                    |                                                          |                                          |                                                                                                    |                                                                  |            |                                                              |                                     |                                                |                                                 |                                                                                                    |          |       |                                         |               |          |
| Thank you,                                                                                                    |                                                                    | Aut                                                      | oSave                                    | • 🚥 A 🗄 🖗                                                                                                    | 09.                                                              | C          | • 💧 Jublia Tech Onsite - Ju                                  | une 2022 E                          | dition -                                       | Scan Det                                        | tails (08 Aug 2022                                                                                 | , 13_22) |       |                                         |               | ୍ ୫      |
| Jubia Team                                                                                                    | Home                                                               | Insert                                                   | D                                        | Draw Page Layout                                                                                                    | Formula                                                          | s Da       | ata Review View De                                           | veloper                             | ♀ Tell m                                       | ne                                              |                                                                                                    |          | _     | in Sh                                   | are 📿         | Comments |
| P.S. This email is automatically generated. Please do not reply to this email.                                                                                                    | Paste                                                              | X<br>12 ~                                                | Calil                                    | ibri (Body) - 11<br>I U - □ - □ - □                                                                                             | • A*                                                             | A          | 三 三 禄 ♥ General<br>三 三 三 遼 ♥<br>西 西   ≫ ♥ \$ ♥ %             | 5 9   58                            | *                                              | Condi                                           | itional Formatting v<br>at as Table v<br>ityles v                                                  | Delete   | ~ ~ ~ | ∑ × A<br>Z<br>V<br>Sort {<br>Ø × Filter | Find & Select | Analyse  |
| Encrypted attachment warning – Be careful with this attachment. This message contains 1 encrypted attachment that care and are confident that this email is legitimate.                                                    | \$59                                                               | ‡ ×                                                      | ~                                        | fx                                                                                                    |                                                                  |            |                                                              |                                     |                                                |                                                 |                                                                                                    |          |       |                                         |               |          |
|                                                                                                    | A                                                                  | В                                                        | 0                                        | C D E                                                                                                    | F                                                                | G          | н                                                            | I                                   | J                                              | К                                               | L M                                                                                                | N        | 0     | Р                                       | Q             | R S      |
| X                                                                                                    | 1 Name<br>2 Sheriy<br>3 Jiah<br>4 Arnold<br>5 Matt<br>6 Harry<br>7 | Compar<br>Jublia<br>Jublia<br>Jublia<br>Jublia<br>Jublia | ny Em<br>she<br>jial<br>arn<br>ma<br>har | nail Phone Number Position<br>eerli 13916273427<br>ahui 13916273427<br>nolc 13916273427<br>atth 13916273427<br>arry 13916273427 | Country<br>Italy<br>Singapore<br>Malaysia<br>Brazil<br>Indonesia | Country in | n Lead Scan Interest<br>Frozen pork belly, Kurobuta Pork bun | Notes<br>Good Exb<br>Double Interes | Score<br>Hot<br>Warm<br>Cold<br>Hot<br>st Warm | Scanned<br>Matt<br>Matt<br>Matt<br>Matt<br>Matt | By Scanned On<br>20:13, 05 Aug<br>20:24, 05 Aug<br>20:28, 05 Aug<br>20:29, 05 Aug<br>20:18, 08 Aug |          |       |                                         |               |          |
| Jubila Tech Onsit_                                                                                                    | 8<br>9<br>10<br>11<br>12<br>13                                     |                                                          |                                          |                                                                                                    |                                                                  |            |                                                              |                                     |                                                |                                                 |                                                                                                    |          |       |                                         |               |          |
|                                                                                                    | 14<br>15<br>16<br>17<br>18<br>19                                   |                                                          |                                          |                                                                                                    |                                                                  |            |                                                              |                                     |                                                |                                                 |                                                                                                    |          |       |                                         |               |          |
|                                                                                                    | 20<br>21<br>22<br>23<br>24                                         |                                                          |                                          |                                                                                                    |                                                                  |            |                                                              |                                     |                                                |                                                 |                                                                                                    |          |       |                                         |               |          |
|                                                                                                    | 25<br>26<br>27<br>28<br>29                                         |                                                          |                                          |                                                                                                    |                                                                  |            |                                                              |                                     |                                                |                                                 |                                                                                                    |          |       |                                         |               |          |
|                                                                                                    | 30                                                                 | Lead                                                     | Scan                                     | Report +                                                                                                    |                                                                  |            |                                                              |                                     | _                                              |                                                 |                                                                                                    |          |       |                                         | _             |          |

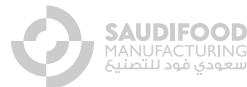

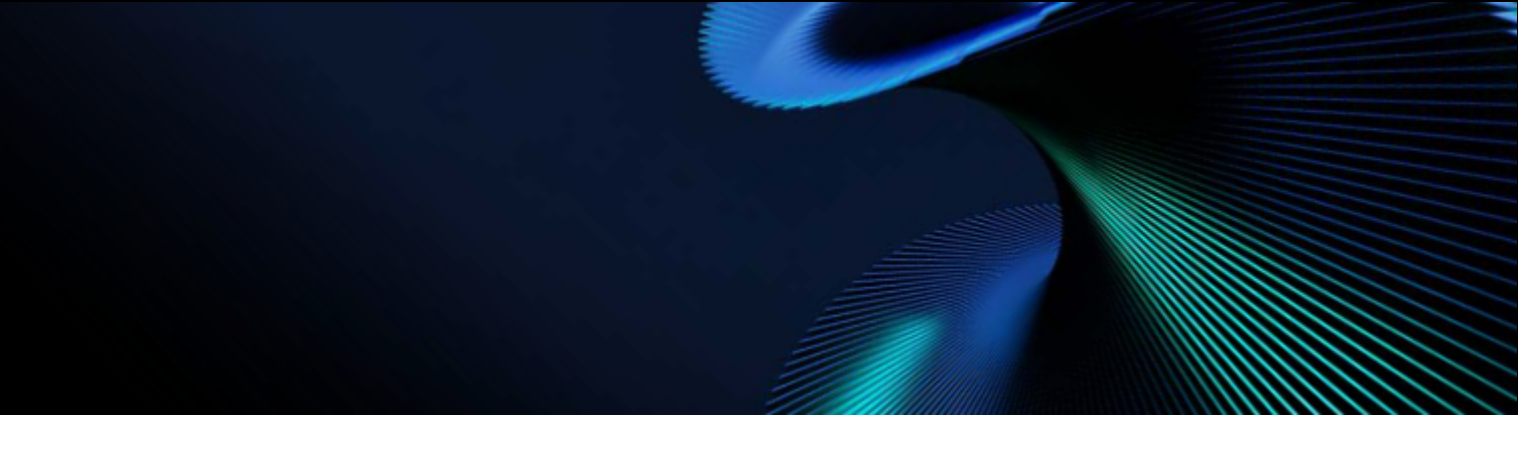

# NEED HELP? CONTACT THE TEAM:

Stand-related

Marketing

Meetings Programme

operations@saudifoodmanufacturing.com

marketing@saudifoodmanufacturing.com

tawasul@saudifoodmanufacturing.com

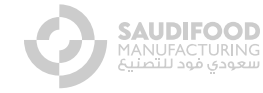

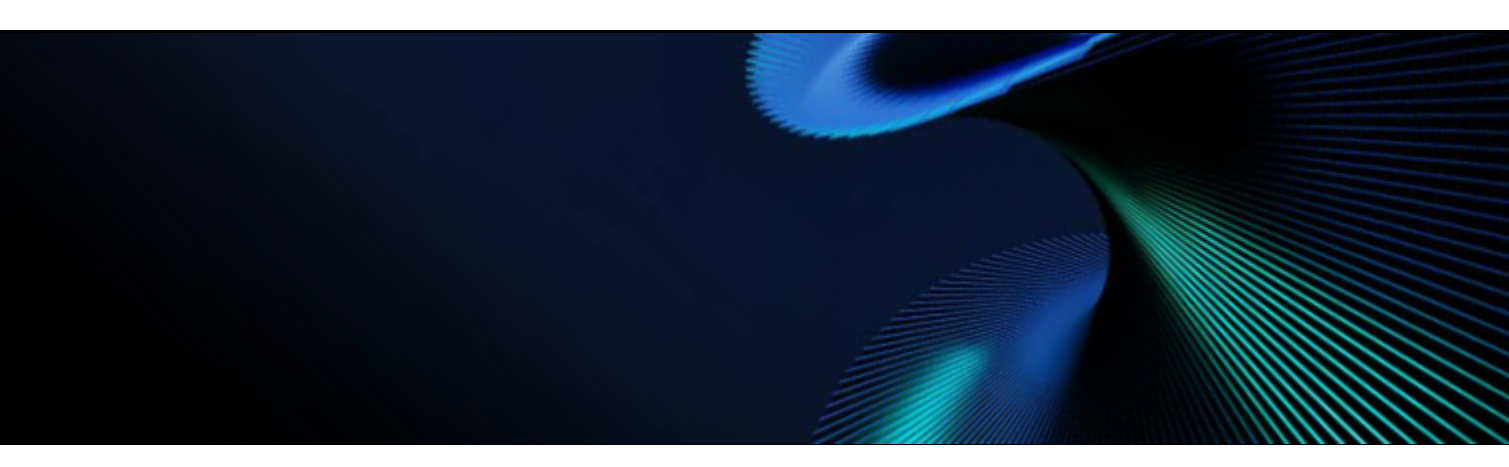